# CIMCO MDC-Max User Guide

1

March 2017 | Copyright © 1991-2017 CIMCO A/S | Web: www.cimco.com | E-mail: info@cimco.com

#### <u>References</u>

## Contents

| 1.                         |    | Refe                                      | erenc  | es                                  |  |  |  |
|----------------------------|----|-------------------------------------------|--------|-------------------------------------|--|--|--|
| 2.                         |    | Ove                                       | rall E | quipment Efficiency (OEE)6          |  |  |  |
| 3.                         |    | Rep                                       | orts,  | graphs, real-time display7          |  |  |  |
| 4.                         |    | Inst                                      | allati | on8                                 |  |  |  |
|                            | 4. | 1                                         | Loca   | ate installation files8             |  |  |  |
|                            | 4. | 2                                         | Run    | installation program8               |  |  |  |
|                            | 4. | 3                                         | Sele   | ct components8                      |  |  |  |
|                            | 4. | 4                                         | Сор    | ying your key file8                 |  |  |  |
|                            | 4. | 5                                         | Inst   | alling DNC-Max and NC-Base8         |  |  |  |
| 5.                         |    | Ente                                      | erpris | e- and Factory IT set-up9           |  |  |  |
|                            | 5. | graphical distribution of the Enterprise9 |        |                                     |  |  |  |
|                            | 5. | 2                                         | Data   | a security policy9                  |  |  |  |
|                            | 5. | 3                                         | Grou   | ps of NC machines9                  |  |  |  |
| 6.                         |    | MD                                        | C hos  | t computer requirements 10          |  |  |  |
| 7.                         |    | Con                                       | figur  | ation of MDC-Max to your factory 11 |  |  |  |
| 8.                         |    | MD                                        | C-Ma   | x Client overview13                 |  |  |  |
| 9.                         |    | MD                                        | C-Ma   | x Machine monitoring 14             |  |  |  |
|                            | 9. | 1                                         | Star   | tup of MDC-Max monitoring 14        |  |  |  |
|                            |    | 9.1.1                                     | l      | Start of MDC-Max usage15            |  |  |  |
|                            |    | 9.1.2                                     | 2      | User Login 16                       |  |  |  |
|                            |    | 9.1.3                                     | 3      | Live screen 16                      |  |  |  |
|                            |    | 9.1.4                                     | 1      | Operator Screen:                    |  |  |  |
|                            |    | 9.1.5                                     | 5      | Bar Code Reader (BCR)17             |  |  |  |
|                            |    | 9.1.6                                     | 5      | Tablet solution17                   |  |  |  |
|                            |    | 9.1.7                                     | 7      | Status tab - Operator Screen 19     |  |  |  |
|                            |    | 9.1.8                                     | 3      | Status tab – Toggle Full Screen21   |  |  |  |
|                            |    | 9.1.9                                     | 9      | Reports tab – Generate Table21      |  |  |  |
|                            |    | 9.1.1                                     | 10     | Reports tab – Generate Graph        |  |  |  |
| 9.2 Operator Notifications |    |                                           |        |                                     |  |  |  |
|                            | 9. | 3                                         | MD     | C-Max events - Send SMS             |  |  |  |

<u>References</u>

## 1.References

| Ref1 | MDC-Max Configuration Manual       |
|------|------------------------------------|
| Ref2 | DNC-Max User Guide                 |
| Ref3 | NC-Base User Guide                 |
| Ref4 | MDC-Max Android Tablet Setup Guide |
| Ref5 |                                    |
| Ref6 |                                    |

<u>Page 3</u>

#### **References**

#### Page 4

#### 1.1 License Information

Information in this document is subject to change without notice and does not represent a commitment on the part of CIMCO A/S. The software described in this document may be used or copied only in accordance with the terms of the license. The purchaser may make one copy of the software for a backup, but no part of this user manual may be reproduced, stored in a retrieval system, or transmitted in any form or by any means electronically or mechanically, including photocopying and recording for any purpose other than the purchaser's personal use, without prior written permission from CIMCO A/S.

#### **TERMS OF USE FOR:**

Software: MDC-Max Version: 8.x.x Date: April 2017 Copyright © 1991-2017 by CIMCO A/S

#### Notice

CIMCO A/S reserves the right to make changes to the Software Manager V8 Software at any time and without notice.

#### **Software License**

You have the right to use the number of licenses of the enclosed software which you have bought from CIMCO A/S. You may not distribute copies of the software or related documentation to any persons or companies. You may not modify or translate the software or related documentation without the prior written consent of CIMCO A/S.

#### **Disclaimer of all Warranties and Liability**

CIMCO A/S makes no warranties, either express or implied, with respect to the software, its quality, performance, merchantability, or fitness for any particular purpose. The entire risk as to its quality and performance is with the buyer. Should the MDC-Max software prove defective following its purchase, the buyer (and not CIMCO A/S, its distributor, or its retailer) assumes the entire cost of all necessary servicing, repair, of correction and any incidental or consequential damages. In no event will CIMCO A/S be liable for direct, indirect, or consequential damages resulting from any defect in the software, even if CIMCO A/S has been advised of the possibility of such damages. Some jurisdictions do not allow the exclusion or limitation of implied warranties or liability for incidental or consequential damages, so the above limitation or exclusion may not apply to you.

CIMCO A/S uses open source projects and other open source software. For individual project licenses see 'License Libraries.txt' located in the installation directory.

#### Notice:

#### **References**

The accompanying software is confidential and proprietary to CIMCO A/S. No use or disclosure is permitted other than as expressly set forth by written license with CIMCO A/S.

## Copyright

Copyright © 1991-2017 by CIMCO A/S. All rights reserved.

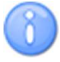

This software contains confidential information and trade secrets of CIMCO A/S. Use, disclosure, or reproduction is prohibited without the prior express written permission of CIMCO A/S.

CIMCO Software, CIMCO Edit, CIMCO DNC-Max, CIMCO MDC-Max, CIMCO NC-Base, CIMCO MDM, CIMCO CNC-Calc, CIMCO Software Manager, CIMCO NFS Server, CIMCO FTP Server, CIMCO Filter, and the CIMCO Logo are trademarks of CIMCO A/S.

Microsoft and Windows are either registered trademarks or trademarks of Microsoft Corporation in the United States and/or other countries.

Other brand and product names are trademarks or registered trademarks of their respective holders.

#### Contact

CIMCO A/S Vermundsgade 38A, 3 2100 Copenhagen Ø Denmark

Tel: +45 4585 6050 Fax: +45 4585 6053

E-mail: <u>info@cimco.com</u> Web: <u>www.cimco.com</u> CIMCO Americas, LLC 651 S Sutton Road, Suite 276 Streamwood, IL 60107 USA Tel: +1 704 644 3587 Fax: +1 704 943 0514

E-mail: <u>infous@cimco.com</u> Web: <u>www.cimco.com</u>

## 2.Introduction

CIMCO MDC-Max is a real-time software machine tool data collection system that gives you instant reports and charts about your shop floor productivity. MDC-Max makes your decisions easy as they will be based on accurate data collected from your machine tools.

In today's complex and competitive global markets, it is more important than ever to maximize effective use of manufacturing equipment. CIMCO MDC-Max provides powerful machine data collection and analysis capabilities to make this task easier and gives you real-time reports including Overall Equipment Effectiveness (OEE).

All of this can be achieved without having to place a PC next to each machine tool - all the data can be collected by cable, wireless, or Ethernet (network) to be stored centrally, even if you have multiple workshops to monitor.

MDC-Max analyzes the data it collects and presents a variety of statistics and reports. This information can be directed to smartphones, tablets and TV-screens for real-time monitoring of your production. Since MDC-Max is a networked solution that stores data on a central server you can monitor production from multiple locations and access the data from anywhere.

MDC-Max integrates with the latest version of the most trusted CNC-Communication software on the market - CIMCO DNC-Max and CIMCO NC-Base. MDC-Max can thus be integrated with all the NC equipment, which can be handled by CIMCO DNC-Max in new or existing plants and with the complete CNC program management solution in the CIMCO NC-Base product.

## 2. Overall Equipment Efficiency (OEE)

If you want to:

- raise productivity of your NC factory?
- set goals and measure actual performance?
- enable people to respond faster to problems?
- identify bottlenecks in the current manufacturing process?
- Use existing machines efficiently

then MDC-Max can help you to improve **OEE = Availability \* Quality \* Performance** by monitoring:

#### Availability

- Percentage of time the machine is ready to produce, working properly, and not amid changeovers or adjustments
- Events that stop production
- (Scheduled Time Stop Time) / Scheduled Time
- Available Time / Scheduled Time

#### Quality

- Ratio of good output compared to actual output
- Alarms which gives clues to problem areas in manufacturing process
- Issues handling times

Reports, graphs, real-time display

• Operator skill level

#### Performance

- Total Output / Planned Output
- (Ideal Cycle Time \* Total Output) / Available Time
- Operator interventions
- Tools usage

## 3. Reports, graphs, real-time display

With the build-in report functions you can easily display your data to enable you to explore down to the appropriate level to see exactly what is happening with your production schedules.

- Cycle Time per Part (min, max and average)
- Number of parts per shift / operator
- Number of scrapped parts
- Machine downtime
- Scheduled maintenance
- Unscheduled maintenance
- Setup Time per part
- Operator effectiveness
- Overall Equipment Effectiveness (OEE)
- Real-time Machine Display (see which machines are running at a glance)

**Installation** 

## 4.Installation

To install MDC-Max follow the instructions below.

## 4.1 Locate installation files

On the CIMCO Homepage www.cimco.com press "CNC Software and Solutions", "LEARN MORE".

Press MDC-MAX, "Download".

On CIMCO SOFTWARE press "Download"

Please insert your name and email to register your download and press "DOWNLOAD"

Press <u>Download CIMCO Software 8.x.x (x MB)</u> storing the downloaded files at your local disc at : Computer / Local Disk (C:) / Users / Cimco / Downloads / CIMCO\_800XX.exe, where XX is the revision number.

### 4.2 Run installation program

Start the installation program by clicking on CIMCO\_800XX.exe program on your computer:

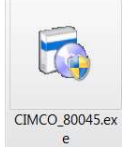

### 4.3 Select components

Now follow the instructions on the screen. If this is your first installation, you should select the server installation. If DNC-Max and NC-Base are already installed and configured, then select MDC-Max only.

If you have purchased a license for CIMCO Edit, or wish to install an evaluation version of CIMCO Edit, you should also select CIMCO Edit from the list.

### 4.4 Copying your key file

If you do not have a key file and wish to install an evaluation version, just proceed to the next step.

If you have received a key file, it should be copied to the MDCMax8 directory after the installation is completed.

If you have installed both MDC-Max and CIMCO Edit, the key file must be copied to the CIMCOEdit8 directory too.

### 4.5 Installing DNC-Max and NC-Base

Before MDC-Max can run, DNC-Max (the Machines communication platform) must be installed and configured. The DNC-Max and NC-Base (the database for all CIMCO software) installation and configuration is described in Ref2: DNC-Max User Guide and Ref3: NC-Base User Guide.

Please complete the setup of DNC-Max and NC-Base before proceeding to configuration of MDC-Max.

Enterprise- and Factory IT set-up

## 5. Enterprise- and Factory IT set-up

This section describes which factory set-up parameters must be considered to integrate MDC-Max.

IT topics like geographical distribution of the enterprise, data security policy, backup and restore, network topology, electromagnetic environment on sites, flow of the production in the NC factory.

## 5.1 Geographical distribution of the Enterprise

If more geographically separated NC Factories will be monitored in the same way by MDC-Max, it may be considered to have database and communication servers (DNC-Max Servers) installation on each site, especially for sites where the machines are not accessible from a network.

#### ETHERNET TO RS-232 PORT SERVER

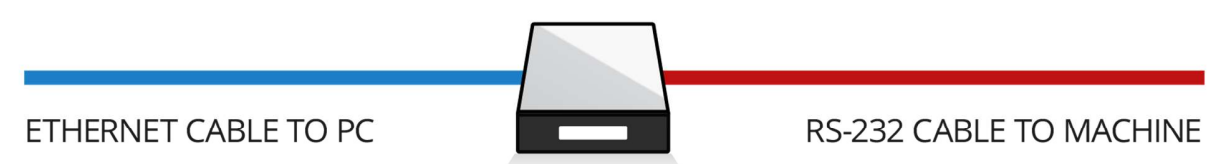

DNC-Max Network Solution with Ethernet Serial Port Server

MDC-Max client must be available for the Operator

For enterprise reporting purposes, it may be practical that reports are built in the same way for more factories. The setup of these reports must then be copied to all factory reports setup.

### 5.2 Data security policy

For production data security including backup and restore, the integration of the Database (NS-Base Server) and Communication server (DNC-Max server) should be considered.

Database and Communication Server can be placed on the Enterprise network accessible from all enterprise levels. This assures the same production data security as data security at enterprise level.

Database and Communication Servers can be placed on the Enterprise network and on a shop floor network physically separated from the Enterprise network, enabling controlled Enterprise access and free shop floor access, which constitutes a more secure network setup.

MDC-Max can also be setup as a single server system with access only from the server to machines on the factory floor. In this case backup / restore and enterprise reporting must be managed locally.

## 5.3 Groups of NC machines

Machines may – for single operator use or sequential operations plan reasons – be grouped in cells

A sequence of operations on one job / work order may cause machines to be grouped in cells. One cell may be monitored by only one operator. The MDC-Max real time displays and operator feedback

<u>Page 9</u>

can be configured to monitor automatic- and manual events from a cell of machines with real time displays on one or more operator screens.

## **6.MDC** host computer requirements

Operating systems

- Windows Vista, 7, 8, 8.1 and 10 are supported.
- Windows Server 2008 / 2008 R2, and Server 2012 /2012 R2 are supported.
- 32 bit and 64 bit versions supported.

#### Mobile requirements

- CIMCO DNC-Max and MDC-Max Web Clients require a mobile device with internet browser.
- CIMCO MDC-Max Pocket PC client requires Pocket PC 2002 or newer.

PC hardware requirements

- 1.5GHz. Intel or AMD Processor
- 1 GB RAM
- 750 MB free harddisk space
- Open GL compatible graphics card required for backplot option in CIMCO Edit
- Monitor with minimum resolution of 1024 x 768 pixels

The MDC computer must at least contain (or have access to) the following software:

- MDC-Max Client
- DNC-Max Client
- PDF
- Access to NC-Base
- Access to DNC-Max Server

## 7. Configuration of MDC-Max to your factory

MDC-Max can be configured to monitor any CN factory setup. Most configurations are related to your actual factory setup, Machines build in interfaces, network setup etc. Configuring MDC-Max (and DNC-Max for communications) is described in Ref1: MDC-Max Configuration Manual.

Configuration of the MDC Client is essentially up to you to choose. You can monitor and store all the signals, which are available on the interface to each machine. The signals, which are necessary to generate the chosen OEE reports and Operator screens have to be configured (in the DNC Client).

Example: Above the OEE – Availability parameter "Percentage of time the machine is ready to produce" is chosen. To get this parameter you need the "start cycle" and "cycle stop" signal from all machines. A MDC timer to measure time between the two and a MDC counter to add all cycle times during a working day must be setup. At last a MDC report on the counter value as percentage of the working day must be setup

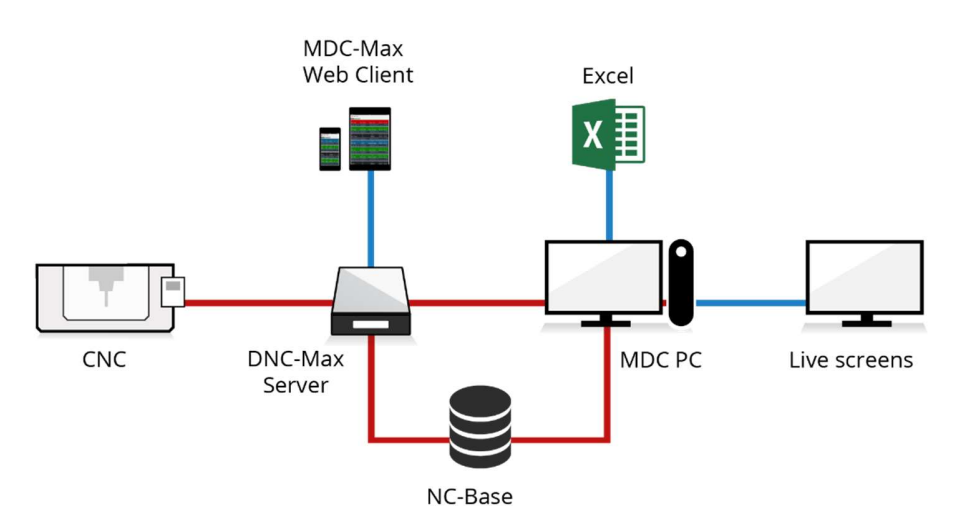

Figure: The general dataflow in an MDC-Max installation.

The factory setup, which impacts MDC-Max installation is:

- Machines interface type and protocol e.g. Serial RS232, Ethernet, FTP
- Machine interface units e.g. Cimco MDC Unit, Serial interface, Barcode reader, Workstation
- Access from MDC Server to machines: Direct with RS232 (switch), Network access via separate LAN, Network access with Enterprise network, Network access with access to VAN (internet), Wireless network access

The factory setup, which impacts MDC-Max software configuration is:

- Setup of ports to above Machines interfaces
- Setup of NC Base database for MDC data
- Setup of DNC Server communication to your actual machines
- Setup of MDC Client monitoring, operator communication and reporting
- Setup of MDC Web Client if applicable

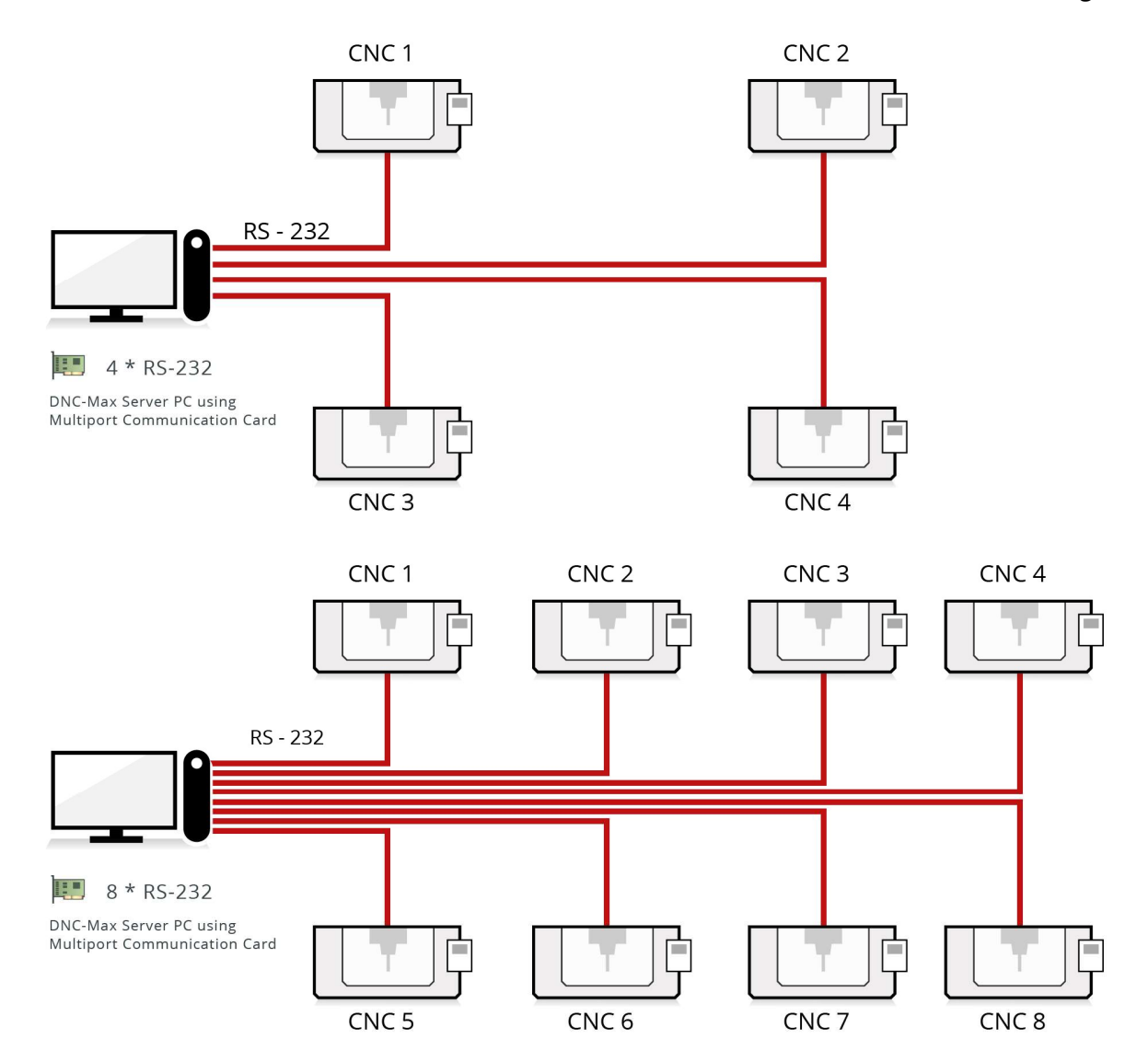

Figure: Single server solution with serial connection

#### **MDC-Max Web Client**

The MDC-Max Client can be used on all mobile units and touch screen PCs for displaying real-time machine status, entering job information and registering downtime reason codes with CIMCO MDC-Max. This is not only convenient for the operator, but also a cost-efficient alternative to having client PCs or bar code readers installed at each machine.

## 8.MDC-Max Client overview

The administrator client is the primary interface to setup MDC-Max Client:

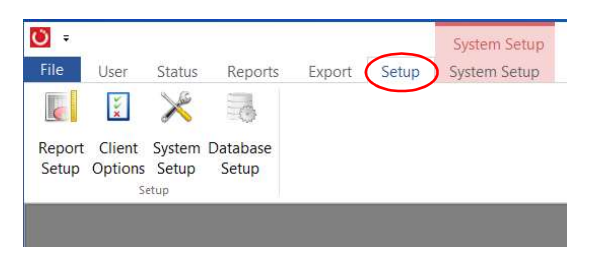

#### Setup tab - Client Options:

Selection of MDC-Max Client appearance, language, Report directory, User/operator login, Operator display types, selection of machines for operator screens.

#### Setup tab – Report setup:

Definition of build in reports

#### Setup tab – Database Setup:

NC-Base Server name and access definition, Backup and recovery definition, Deletion of old monitoring data,

#### Setup tab – System Setup:

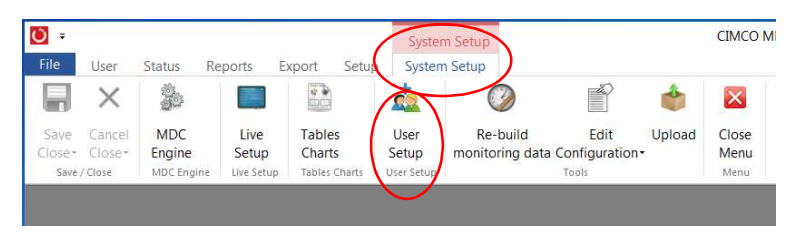

#### System Setup tab – User Setup:

MDC-Max user groups (typically Operators, Floor management, Administrator) and user identification, permissions and contact information. MDC-Max User Groups allocation of Status screens, tables, graphs, logs and report types.

#### **MDC-Max Client - Technical setup**

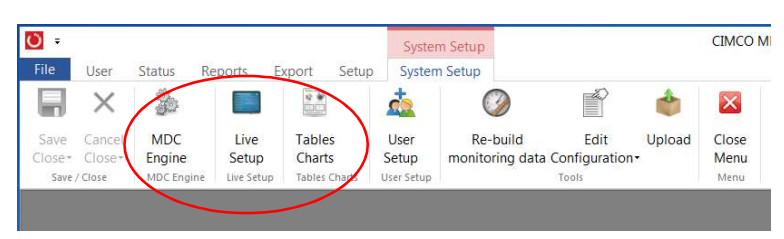

The technical setup of MDC-Max Client to your actual Enterprise, factory and machines needs is described in Ref1: MDC-Max Configuration Manual.

This section describes daily life functionality of MDC-Max after it was installed and configured specifically for your site(s).

CIMCO MDC-Max is fully integrated with CIMCO DNC-Max and CIMCO NC-Base giving you a complete DNC, document gathering, and Machine Data Collection system from one supplier.

## 9.1 Startup of MDC-Max monitoring

The prerequisite for MDC-Max monitoring is, that MDC-Max can communicate to the relevant machines and can store the collected data in a database for reporting purposes.

#### Cimco NC-Base

The data collected by MDC-Max can be analyzed immediately by the NC-Base module to produce graphs and charts showing you exactly what is happening with your production schedules. NC-Base also allows you to store any documents related to a particular job. These can be drawings, photographs of machine setups, tool lists, operation sheets, CNC programs, etc. This makes finding any information about a particular job extremely easy.

NC-Base runs as a server in the background of the NC-Base host computer, which can be connected to the Enterprise network, local factory network or on a single server computer connected directly to the machines. When configured, NC-Base Server starts automatically, when the host computer is started.

#### Cimco DNC-Max Server

The DNC-Max Server is the DNC engine responsible for all communications-related activities. DNC-Max Server communicates with NC-Base for CNC program management, and with MDC-Max for machine data collection and shop floor monitoring.

DNC-Max Server runs as a server in the background of the DNC-Max host computer, which can be connected to the Enterprise network or local factory network or on a single server computer connected directly to the machines. When configured, NC-Base Server starts automatically, when the host computer is started.

#### Cimco MDC-Max

MDC-Max is the software responsible for collecting all the machine tool data passing through DNC-Max

Every time the machining cycle or the parts counter signal is detected by the DNC-Max Server, a code is sent to the MDC-Max software. Because of the variety of types of machine controls the monitored signals may vary depending on customer requirements. These codes are recorded in real-time on the computer system and can be displayed immediately in a graphical format. If a machine is not in production for any reason the operator can scan a barcode to let the MDC-Max system know why the machine has stopped. Typical barcodes would be for the following reasons: Waiting for Setter, Waiting for Maintenance, Waiting for Tooling, Waiting for Material, etc. As MDC-Max records all this

Page 15

information you can then produce reports to see how much production time has been lost due to such interruptions.

### 9.1.1 Start of MDC-Max usage

When you are an MDC-Max user, a MDC-Max Client is installed on your computer.

This icon will be present on your computer' desktop:

Click the icon to start MDC-Max.

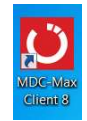

Often 3 MDC-Max user groups are defined:

- "User" of real-time reports called Status screens, that show the status of the selected machines in your NC factory. You can also generate reports from historical data as User
- As "Operator" you can use the Operator screen, which typically includes:
  - a list of machines monitored by MDC-Max,
  - Operator Login / logoff buttons,
  - o buttons for entry of operator input to MDC-Max e.g. reasons for NC machine stops
  - $\circ$   $\;$  status fields e.g. machine alarms, operator notifications etc.
- An "Administrator" is able to change the MDC-Max configuration including
  - Add, change, or remove Users and their authorization to view data
  - Setup and change the monitoring configuration as described in Ref 1: MDC-Max Configuration Manual

User groups and their privileges are defined by the customer's MDC-Max administrator.

The MDC-Max Web Client access can be defined by an administrator:

- 1. Connect to the relevant DNC-Max Server in the DNC-Max Client "Setup" "Select server" menu
- Enable "MDC-Max Web client" in DNC-Max Client "Setup" "Server configuration" "Web Clients" menu
- 3. Setup "Username" and "Password" in the menu
- 4. Set Port number to 8001 in the menu.
- 5. Restart the DNC-Max Server (see point 1). When changes are accepted by clicking "OK", DNC-Max suggests restart.

The User can now log into the MDC-Max Web Client by inserting following address in a Web browser's address field:

#### HTTP://<IP address from point 1 above>:8001

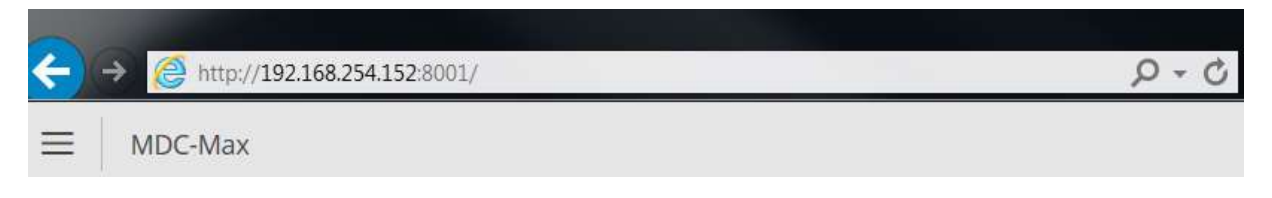

Page 16

### 9.1.2 User Login

Users from defined User groups can log in using the correct password:

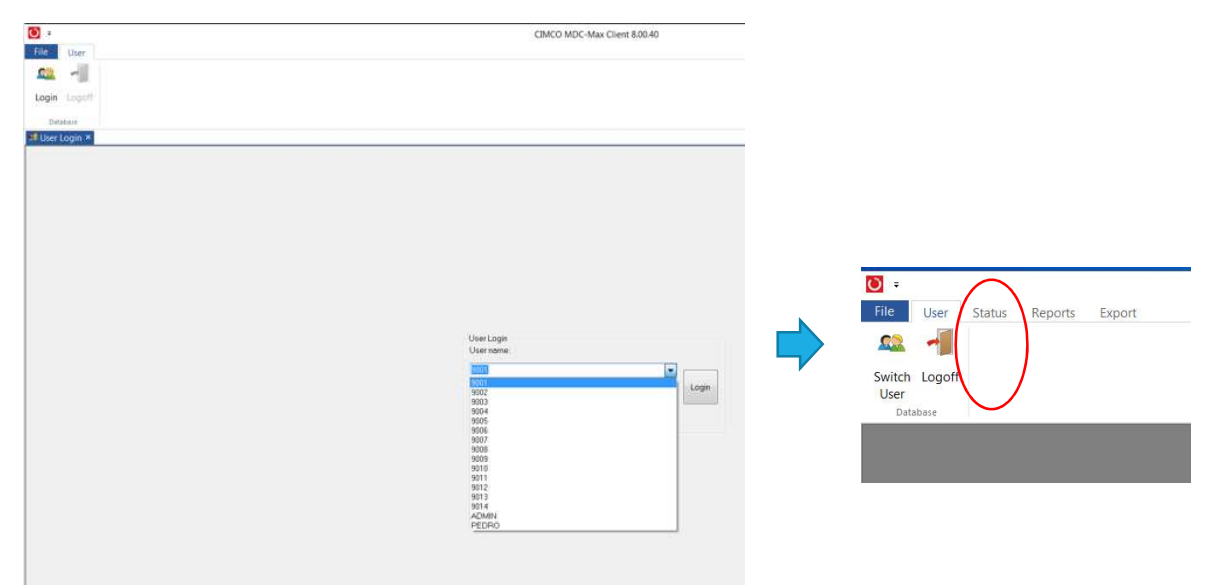

Figure: Operator with ID 9001 logged in-to MDC-Max Client on PC

#### Status tab

The Status tab is used for real time display of the status of the machines defined in MDC-Max.

Status consists of monitored parameters sent automatically by the machines and the manual status sent by the Operator – both via the connections from the machines to MDC-Max.

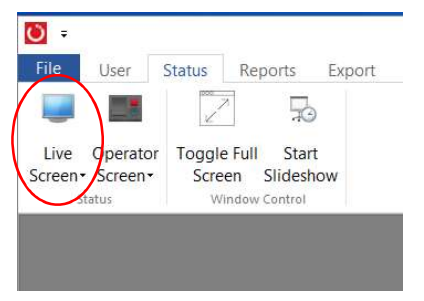

Status can be presented on the Live Screen (see below).

Manual status inputs can be sent from the Operator Screen

### 9.1.3 Live screen

The Live Screen shows the real-time status of the selected machines in your factory, hence you can select the machines, that are interesting for each MDC-Max (Web) Client installed. The following description is an example of how a typical Live Screen can be setup. This is subject to change by the MDC-Max administrator. You can have more Live Screens setup for different user groups.

Here the Live Screen shows the machine name (**HMC-204**) in a colored bar with Green = Running and Red = Stopped.

The running Program ID (541-4674) is shown as well as the Operator name (Marv). The time spent in this cycle (00:15) and Planned Cycle Time (03:50).

The bar under the Machine status bar shows some calculated values, which extend beyond the current program on this machine: **HMC-204** has been in the "**Cycle**" mode for **0:14:00** during the last shift and has been **stopped** for **0:08:16**. It has **produced 6 good parts**, **no faulty ones**. The current **OEE values** (detailed and calculated values) are shown in respectively Avail, Perf, Job, Q, and Job OEE.

At the end of each bar the alarm status from each machine can alert an operator or the support team of an unmanned machine. Alarms can be filtered to show only critical alarms.

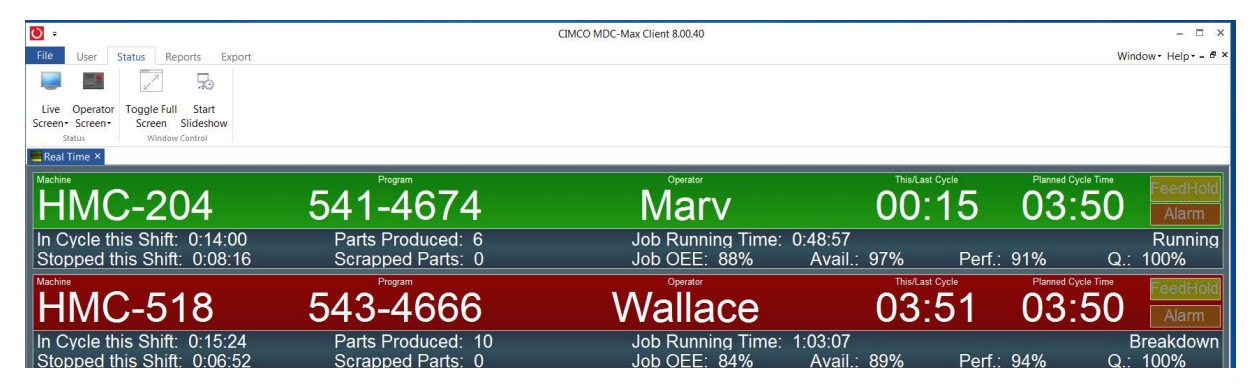

### 9.1.4 Operator Screen:

The Operator of a NC machine may be present at the control of the machine or may be responsible for a cell of machines. Correspondingly, the Operator can act directly to a problem, that is holding up production on the machine.

MDC-Max is configured to collect a number of events (e.g. Cycle start, Cycle stop) through the available interface on the NC Machine. These events are sent and registered automatically. Some events cannot be detected automatically and have to be sent manually to MDC-Max (e.g. Operator ID, the reason for Cycle stop, Job/Order number). The way to enter these manual status inputs depends on the interface to the machine:

## 9.1.5 Bar Code Reader (BCR)

A BCR can be connected to the existing machine serial interface by the second serial connector on the MDC-Box. The Operator is able to scan his/her ID as well as the Reason code for downtime to be sent to MDC-Max along with the Machine ID and other automatic status codes.

Printed Bar Codes of Operator ID and Reason codes must of course be present at the relevant machine.

## 9.1.6 Tablet solution

Today tablets are an exciting and relatively inexpensive alternative to using barcode readers or touch screen PCs for displaying real-time machine status, entering job information and registering downtime reason codes with CIMCO MDC-Max. A CIMCO MDC App running on an Android SuperPad tablet with 10" touch screen mounted above the machine control is an inexpensive alternative described in Ref. 4

Page 18

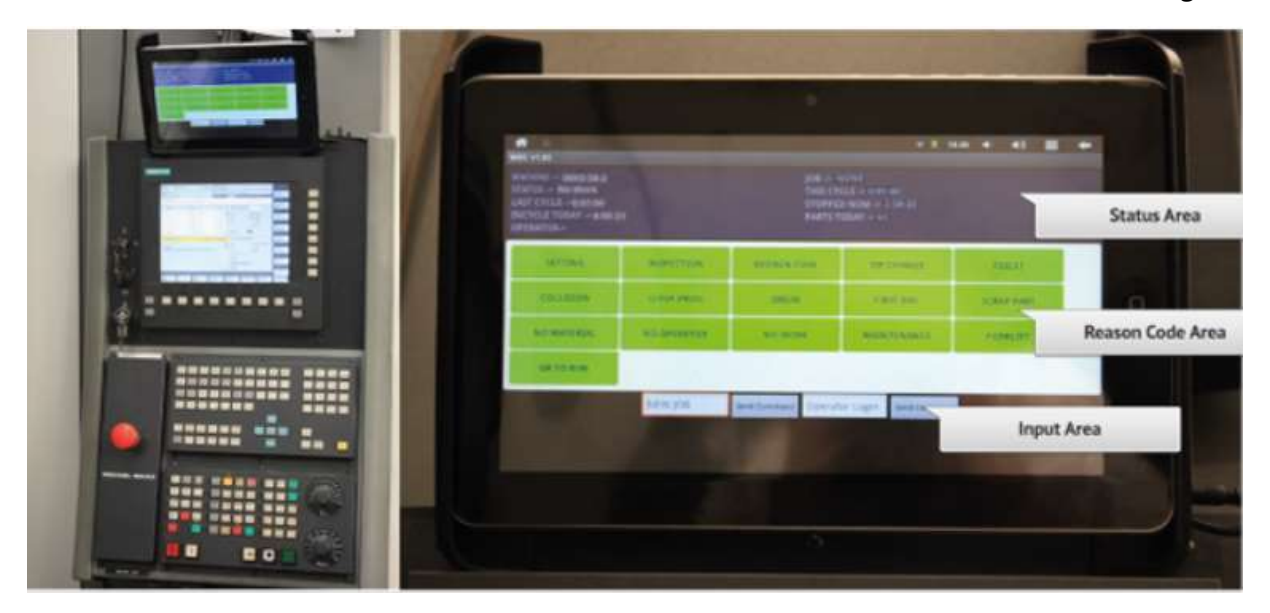

The CIMCO MDC App interface is divided into three sections:

| MDC v1.02                                                                                                  |             |                                         | - # 18                                                | 30 4 40 🔳  |
|----------------------------------------------------------------------------------------------------|-------------|-----------------------------------------|-------------------------------------------------------|------------|
| MACHINE -> MHO 50-2<br>STATUS -> No Work<br>LAST CYCLE ->0:01:00<br>INCYCLE TODAY -> 4:08:23<br>OPERATOR-> | 1           | JOB → 1<br>THIS CY<br>STOPPE<br>PARTS T | NONE<br>CLE → 0:01:00<br>D NOW → 3:59:33<br>ODAY → 91 |            |
| SETTING                                                                                                    | INSPECTION  | BROKEN TOOL                             | TIP CHANGE                                            | TOILET     |
| COLLISION                                                                                                  | SETUP PROG  | BREAK                                   | FIRST AID                                             | SCRAP PART |
| NO MATERIAL                                                                                                | NO OPERATOR | NO WORK                                 | MAINTENANCE                                           | FORKLIFT   |
| OK TO RUN                                                                                                  | e dise.     | 1.24                                    | 17-13-14                                              |            |
|                                                                                                    | NEW JOB     | Send Command Operat                     | tor Login Send Command                                |            |

#### **Status Area**

Displays the current status of the machine (up to 10 items) and typically shows the machine *name*, *current job*, *machine status*, *cycle time* and *number of parts*. These data are for information display only and can be configured at install time. The data are updated in real time from CIMCO MDC-Max.

#### **Reason Code Area**

Displays up to 25 static buttons each with a downtime reason code. These buttons are tapped by the user when the machine stops and will change the current machine status (displayed in the Status Area).

#### Input Area

This area can have up to four input boxes which are used to enter the Job Number, Part Number, Operator names, or Op Number. The user taps the input box and uses an on-screen keyboard to enter the data.

## 9.1.7 Status tab - Operator Screen

If the Operator can access a MDC-Max PC, the manual inputs can be entered directly on the MDC-Max Operator screen or on MDC-Max Web Client (an example is shown below). The Operator Screen can be configured for each machine (type) and show relevant status information.

The Operator screen (in this example) includes a list of machines selected for monitoring.

The Operator Log In button is used to identify the Operator. The time of Log in is registered. Operator Log Off button clears the field "Operator" on the Operator screen.

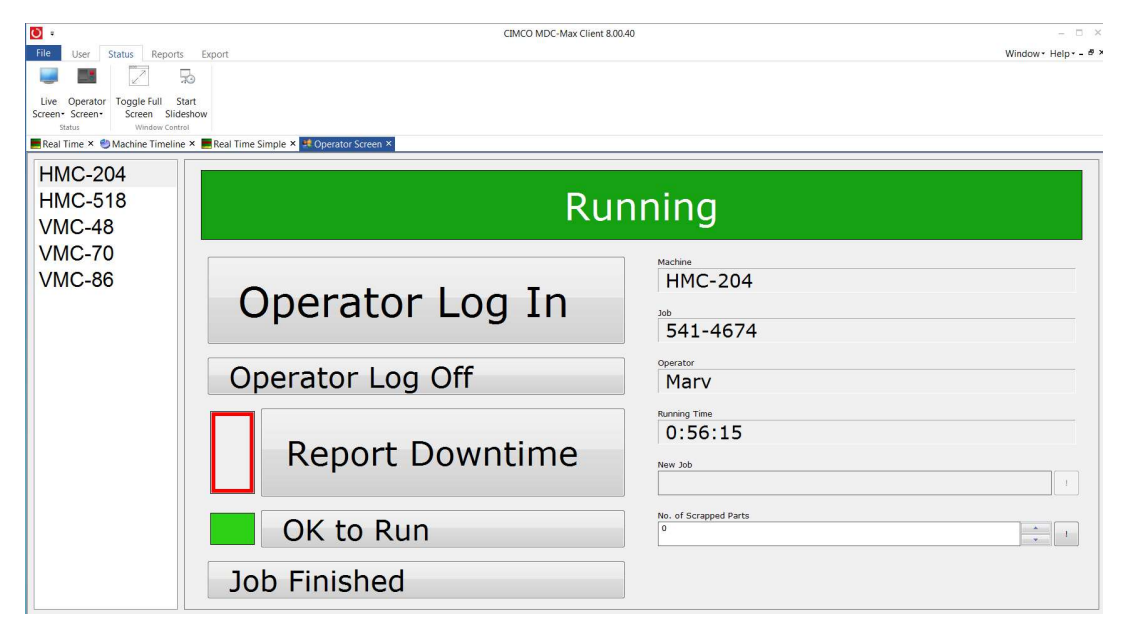

#### **Figure: Operator Screen**

The Report Downtime-button is configured to only work when the machine is not in running mode (green). Then by click on Report Downtime the following sub-screen appears:

| User Status Reports Export  Cogle Full Stat  coverence Screen States  Sature Screen States  Sature Screen Sta | CIMCO MDC-Max Client 80040   |
|----------------------------------------------------------------------------------------------------|------------------------------|
|                                                                                                    | Running                      |
| Setting                                                                                                    | HMC-204                      |
| Inspection                                                                                                    | <sup>Job</sup> 541-4636      |
| Tooling                                                                                                    | Operator                     |
| Maintenance                                                                                                    | Current/Last Stop<br>0:01:57 |
| Breakdown                                                                                                    | Total Stopped Time           |
| Material                                                                                                    |                              |
| Backdate                                                                                                    |                              |
|                                                                                                    | Close                        |

Figure: Operator Screen, Report Downtime sub-screen

If for example the Inspection button is pressed, the sub-screen is closed and the view returns to the main Operator screen:

| <b>Č</b> =                                               | CIMCO MDC-Max Client 8.0 | 0.40 – 🗆 🗙            |
|----------------------------------------------------------|--------------------------|-----------------------|
| File User Status Reports                                 | Export                   | Window- Help 8 >      |
| Live Operator Toggle Full Sta                            | э<br>л                   |                       |
| Screen • Screen • Screen Slides<br>Status Window Centrol | how                      |                       |
| UNC 204                                                  |                          |                       |
| HMC-204<br>HMC-518                                       | Incr                     | action                |
| VMC-48                                                   | 1055                     | Jection               |
| VMC-70                                                   |                          | Machine               |
| VMC-86                                                   | Operator Log In          | HMC-204               |
|                                                          | Operator Log III         | 30b<br>541-4664       |
|                                                          |                          | Operator              |
|                                                          | Operator Log Off         | Marv                  |
|                                                          |                          | Running Time          |
|                                                          | Report Downtime          | 5.12.42               |
|                                                          |                          | 1                     |
|                                                          |                          | No. of Scrapped Parts |
|                                                          |                          |                       |
|                                                          | Job Finished             |                       |

Figure: Inspection reported by Operator as reason for stop

Inspection state is shown on the Operator screen and Report Downtime indicates (red), that the machine is stopped.

The OK to run-button is here configured to reset status for all the Downtime reasons. An option is to have a Stop button for each Downtime reason, e.g. Inspection stopped.

The right-hand part of the Operator screen shows some machine status information (Machine, current Job, name of the Operator currently logged in, and Running Time.

New Job ID can be entered when the machine is in stopped state and No. of Scrapped Parts can be entered by the Operator.

## 9.1.8 Status tab – Toggle Full Screen

By pressing Toggle Full Screen the Live Screen or Operator Screen occupies the full screen.

Normal MDC-Max Display is obtained by pressing <F11> button.

### 9.1.9 Reports tab – Generate Table

Click the Reports tab and subsequently the Generate table-button in order to generate the predefined tables listed.

| Graph<br>Generate Graph         Duration         From / To           Table         One day         29403-2017           Daily Report - DEE per Job         One day         29403-2017           Daily Report - Machine Cycle Times         One day         29403-2017           Daily Report - Machine Utilization by Shift         One day         29403-2017           Daily Report - Machine Duration by Shift         One day         29403-2017           Daily Report - Machine Duration by Shift         One day         29403-2017           Daily Report - Machine Downtime Log         One day         29403-2017           Daily Report - Machine Downtime Log         One day         29403-2017           Daily Report - Machine Timeline Log         One day         29403-2017           Daily Report - Machine Timeline Log         One day         29403-2017           Daily Report - Machine Timeline Log         One day         29403-2017           Daily Report - Machine Timeline Log         One day         29403-2017           Daily Report - Machine Timeline Log         One day         29403-2017           Daily Report - Machine Timeline Log         One day         29403-2017           Daily Report - Machine Timeline Log         One day         29403-2017           2         9         10         11                                                                                                    | 1                                                       |                                 | Gr                                    | aph                                     | Grap                                    | h                                     |                                 |                                |                       |                           |                                  |                                  |                                                       |                                         |                           |                           |                           |                           |                                       | _                                       |                                                |                                       |                           |                                     |
|----------------------------------------------------------------------------------------------------|---------------------------------------------------------|---------------------------------|---------------------------------------|-----------------------------------------|-----------------------------------------|---------------------------------------|---------------------------------|--------------------------------|-----------------------|---------------------------|----------------------------------|----------------------------------|-------------------------------------------------------|-----------------------------------------|---------------------------|---------------------------|---------------------------|---------------------------|---------------------------------------|-----------------------------------------|------------------------------------------------|---------------------------------------|---------------------------|-------------------------------------|
| Act table to generate         Duration         From / To           Table         One day         29-03-2017           Daily Report • OEE per Job         One day         29-03-2017           Daily Report • Machine Cycle Times         One day         29-03-2017           Daily Report • Machine Utilization by Shitt         One day         29-03-2017           Daily Report • Downtime by Reeson         One day         29-03-2017           Daily Report • Downtime by Reeson         One day         29-03-2017           Daily Report • Machine Downtime Log         One day         29-03-2017           Daily Report • Machine Timeline Log         One day         29-03-2017           Daily Report • Machine Timeline Log         One day         29-03-2017           Daily Report • Machine Timeline Log         One day         29-03-2017           Daily Report • Machine Timeline Log         One day         29-03-2017           Daily Report • Machine Timeline Log         One day         29-03-2017           Daily Report • Machine Timeline Log         One day         29-03-2017           Daily Report • Machine Timeline Log         One day         29-03-2017           Daily Report • Machine Timeline Log         One day         29-03-2017           2         9         1         1         <                                                                                                    | Tabl                                                    | e                               | Gen                                   |                                         |                                         |                                       |                                 |                                |                       |                           |                                  |                                  |                                                       |                                         |                           |                           |                           |                           |                                       |                                         |                                                |                                       |                           |                                     |
| Image: constraint of the set of the set of |                                                         | _                               |                                       |                                         |                                         | _                                     | _                               | _                              | _                     |                           |                                  |                                  |                                                       |                                         |                           | _                         |                           |                           | _                                     | _                                       | _                                              |                                       |                           |                                     |
| Table         Duration         From / To           Hally Report - OEE per Job         One day         29-03-2017           Daily Report - Machine USt EST         One day         29-03-2017           Daily Report - Machine USt Est Tone day         29-03-2017         Daily Report Machine USt Est One day         29-03-2017           Daily Report - Machine Ust Est Tone day         29-03-2017         Daily Report Machine Ust Est One day         29-03-2017           Daily Report - Machine Downtime Log         One day         29-03-2017         Daily Report - Operator Activity         One day         29-03-2017           Daily Report - Operator Active by         One day         29-03-2017         Daily Report - Operator Activity         One day         29-03-2017           Daily Report - Operator Active by         One day         29-03-2017         Daily Report - Machine Event Log         One day         29-03-2017           Daily Report - Machine Timeline Log         One day         29-03-2017         Daily Report - Machine Timeline Log         One day         29-03-2017           Daily Report - Machine Timeline Log         One day         29-03-2017         Image: Set One day         29-03-2017           Daily Report - Machine Timeline Log         One day         29-03-2017         Image: Set One day         29-03-2017           Daily Report - Machine Timeline                                                                                                    | ect t                                                   | able                            | to g                                  | jene                                    | rate                                    |                                       |                                 |                                |                       |                           |                                  |                                  |                                                       |                                         |                           |                           |                           |                           |                                       |                                         |                                                |                                       |                           |                                     |
| Instruction         One day         29-03-2017           Daily Report - OEE per Job         One day         29-03-2017           Daily Report - Machine Ubilization by Shift         One day         29-03-2017           Daily Report - Machine Ubilization by Shift         One day         29-03-2017           Daily Report - Machine Ubilization by Shift         One day         29-03-2017           Daily Report - Machine Ubilization by Shift         One day         29-03-2017           Daily Report - Machine Downtime Log         One day         29-03-2017           Daily Report - Operator Activity         One day         29-03-2017           Daily Report - Machine Event Log         One day         29-03-2017           Daily Report - Machine Timeline Log         One day         29-03-2017           Daily Report - Machine Timeline Log         One day         29-03-2017           Daily Report - Machine Timeline Log         One day         29-03-2017           Daily Report - Machine Timeline Log         One day         29-03-2017           mat         on to fr         file set         mat <ti>on to fr         file set           12         2         4         5         7         8         6         7         8         9         1         1         1</ti>                                                                                                    | Tab                                                     | le                              | _                                     | _                                       | _                                       | _                                     |                                 |                                |                       |                           |                                  |                                  | Du                                                    | ratio                                   | on                        |                           |                           | Fro                       | om /                                  | То                                      |                                                |                                       |                           | _                                   |
| Image: Description of the set of the set o | Dail                                                    | y Rej                           | port-                                 | - OEI                                   | E pe                                    | r Job                                 | )                               |                                |                       |                           |                                  |                                  | On                                                    | e da                                    | iy                        |                           |                           | 29                        | -03-2                                 | 017                                     |                                                |                                       |                           |                                     |
| Deily Report - Machine Utilization by Shitt       One day       29-03-2017         Daily Report - Downtime by Reeson       One day       29-03-2017         Daily Report - Downtime by Report - Machine Downtime Log       One day       29-03-2017         Daily Report - Machine Downtime Log       One day       29-03-2017         Daily Report - Machine Downtime Log       One day       29-03-2017         Daily Report - Machine Downtime Log       One day       29-03-2017         Daily Report - Machine Timeline Log       One day       29-03-2017         Daily Report - Machine Timeline Log       One day       29-03-2017         Daily Report - Machine Timeline Log       One day       29-03-2017         Daily Report - Machine Timeline Log       One day       29-03-2017         Tail A       5       1       2       3       4       5       9         1       2       3       4       5       9       1       1       2         2       9       10       11       12       3       4       5       9       1       1         2       9       10       11       12       14       5       6       7       8       9       1       1       1       14                                                                                                    | Dai                                                     | y Re                            | port-                                 | OE                                      | E pe                                    | Job                                   | TES                             | т                              |                       |                           |                                  |                                  | On                                                    | e da                                    | ay .                      |                           |                           | 29-                       | -03-2                                 | 017                                     |                                                |                                       |                           |                                     |
| Deliy Report - Machine Utilization by Shitt       One day       2943-2017         Daily Report - Machine Domitime by Reason       One day       2943-2017         Daily Report - Machine Domitime Log       One day       2943-2017         Daily Report - Machine Tomitime Log       One day       2943-2017         Daily Report - Machine Tomitime Log       One day       2943-2017         Daily Report - Machine Tomitime Log       One day       2943-2017         Daily Report - Machine Timeline Log       One day       2943-2017         Daily Report - Machine Timeline Log       One day       2943-2017         Daily Report - Machine Timeline Log       One day       2943-2017         Daily Report - Machine Timeline Log       One day       2943-2017         Daily Report - Machine Timeline Log       One day       2943-2017         Daily Report - Machine Timeline Log       One day       2943-2017         Daily Report - Machine Timeline Log       One day       2943-2017         Daily Report - Machine Timeline Log       Mathematication to fr lø sø       mation to fr lø sø         2       2       2       2       2       3       4       5       9       1       1       2       3       4       5       9       1       1       1       <                                                                                                    | Dail                                                    | y Re                            | port-                                 | Mad                                     | chine                                   | Cyc                                   | le Tir                          | mes                            |                       |                           |                                  |                                  | On                                                    | e da                                    | ay .                      |                           |                           | 29                        | -03-2                                 | 017                                     |                                                |                                       |                           |                                     |
| Delty Report - Downtime by Reason       One dey       29/03/2017         Daily Report - Operator Activity       One dey       29/03/2017         Daily Report - Operator Activity       One dey       29/03/2017         Daily Report - Operator Activity       One dey       29/03/2017         Daily Report - Operator Activity       One dey       29/03/2017         Daily Report - Machine Event Log       One dey       29/03/2017         Daily Report - Machine Timeline Log       One dey       29/03/2017         mation to fr log so       mation to fr log so       mation to fr log so         1       2       2       2       3       4       5       9       1       1         2       2       2       7       8       6       7       8       9       10       11       12       14       15       16       17       18       19       11       13       14       15       16       17       18       19       21       20       21       22       20       21       22       20       21       22       24       25       26       12       23       24       5       6       7       18       19       11       13       14       <                                                                                                    | Dail                                                    | y Re                            | port-                                 | - Mad                                   | chine                                   | Utili                                 | zatio                           | n by S                         | Shift                 |                           |                                  |                                  | On                                                    | e da                                    | ay .                      |                           |                           | 29-                       | -03-2                                 | 017                                     |                                                |                                       |                           |                                     |
| Jeany Heport - Machine Lowntime Log         One day         29-03-2017           Daily Report - Machine Event Log         One day         29-03-2017           Daily Report - Machine Event Log         One day         29-03-2017           Daily Report - Machine Event Log         One day         29-03-2017           Daily Report - Machine Event Log         One day         29-03-2017           Daily Report - Machine Timeline Log         One day         29-03-2017           mation to fr log sg         mation to fr log sg         mation to fr log sg           1         2         3         4         5           2         26         7         8         6         7         8         9         1         1           2         9         10         11         12         13         14         15         16         17         18         19         11         13         14         15         16         17         18         19         27         28         20         21         22         23         24         25         26         7         8         9         27         28         20         21         22         23         24         25         26         27                                                                                                    | Dail                                                    | y Re                            | port-                                 | - Dov                                   | wntim                                   | ie by                                 | Rea                             | son                            |                       |                           |                                  |                                  | On                                                    | e da                                    | ay .                      |                           |                           | 29                        | -03-2                                 | 017                                     |                                                |                                       |                           |                                     |
| Image: second second y         One day         29-03-2017           Image: second second y         One day         29-03-2017           Daily Report - Machine Timeline Log         One day         29-03-2017           Image: second second y         One day         29-03-2017           Image: second second y         One day         29-03-2017           Image: second second y         One day         29-03-2017           Image: second y         One day         29-03-2017           Image: second y         One day         29-03-2017           Image: second y         One day         29-03-2017           Image: second y         One day         29-03-2017           Image: second y         One day         29-03-2017           Image: second y         One day         29-03-2017           Image: second y         One day         29-03-2017           Image: second y         Image: second y         One day         29-03-2017           Image: second y         Image: second y         Image: second y         Image: second y           Image: second y         Image: second y         Image: second y         Image: second y         Image: second y           Image: second y         Image: second y         Image: second y         Image: second y <t< td=""><td>Dail</td><td>y Re</td><td>port-</td><td>Mad</td><td>chine</td><td>Dov</td><td>vntim</td><td>e Log</td><td>3</td><td></td><td></td><td></td><td>On</td><td>e da</td><td>y</td><td></td><td></td><td>29</td><td>-03-2</td><td>017</td><td colspan="4">17</td></t<>                                                                                                    | Dail                                                    | y Re                            | port-                                 | Mad                                     | chine                                   | Dov                                   | vntim                           | e Log                          | 3                     |                           |                                  |                                  | On                                                    | e da                                    | y                         |                           |                           | 29                        | -03-2                                 | 017                                     | 17                                             |                                       |                           |                                     |
| Januar 2017         februar 2017         marts 2017         marts 2017           ai januar 2017         februar 2017         marts 2017         marts 2017           ai januar 2017         februar 2017         marts 2017         marts 2017           bai y Report - Machine Timeline Log         One dey         29-03-2017           bai y Report - Machine Timeline Log         One dey         29-03-2017           ma ti on to fr lø sø         ma ti on to fr lø sø         ma ti on to fr lø sø           2 6 27 28         29 30 31 1 5         1 2 3 4 5 6         7 8 9         1 1 2         1 2 3 4 5           2 9 10 11 12 13 14 15 7         13 14 15 16 17 18 19         11 13 14 15 16 17 18 19         11 13 14 15 16 17 18 19         12 23 24 25 26 12         20 21 22 23 24 25 26 12         20 21 22 23 24 25 26         20 21 22 23 24 25 26         20 3 31 1         2 7 28 29 30 31 1         2 7 28 29 30 31 1         2 7 8 9         3 14 15 6 7 8 9         3 14 3 4 5 6 7 8 9         3 14         3 4 5 6 7 8 9         3 14         3 4 5 6 7 8 9         3 14         3 4 5 6 7 8 9         3 14         3 4 5 6 7 8 9         3 14         3 4 5 6 7 8 9         3 14         3 4 5 6 7 8 9         3 14         3 4 5 6 7 8 9         3 14         3 4 5 6 7 8 9         3 14         3 4 5 6 7 8 9         3 4 5 6 7 8 9         3 4 5 6 7 8 9         3 4 5 6 7 8                                                                                                    | Dail                                                    | y Rej                           | port-                                 | - Ope                                   | erato                                   | r Act                                 | vity                            |                                |                       |                           |                                  |                                  | On                                                    | e da                                    | ay .                      |                           |                           | 29                        | -03-2                                 | 017                                     |                                                |                                       |                           |                                     |
| Image: set of the set of the set of        | Dail                                                    | y Re                            | port-                                 | Mag                                     | chine                                   | Tim                                   | nt Lo                           | g                              |                       |                           |                                  |                                  | Un                                                    | One day 29-03-2017                      |                           |                           |                           |                           |                                       |                                         |                                                |                                       |                           |                                     |
| Image: set of the set of the set o         |                                                         |                                 | port                                  | WICK                                    | Stinic                                  |                                       |                                 |                                |                       |                           |                                  |                                  | On                                                    | e da                                    | y                         |                           |                           | 29                        | -03-2                                 | 017                                     |                                                |                                       |                           |                                     |
| ma       ti       on       to       fr       lø       sø       ma       ti       on       to       fr       lø       sø       ma       ti       on       to       fr       lø       sø       ma       ti       on       to       fr       lø       sø       ma       ti       on       to       fr       lø       sø       ma       ti       on       to       fr       lø       sø       ma       ti       on       to       fr       lø       sø       ma       ti       on       to       fr       lø       sø       ma       ti       on       to       fr       lø       sø       fi       l       sø       fi       l <t< th=""><th></th><th></th><th>port</th><th>With</th><th></th><th></th><th></th><th></th><th></th><th></th><th></th><th></th><th>Un</th><th>e da</th><th>y</th><th></th><th></th><th>29</th><th>-03-2</th><th>017</th><th></th><th></th><th></th><th></th></t<>                                                                                                    |                                                         |                                 | port                                  | With                                    |                                         |                                       |                                 |                                |                       |                           |                                  |                                  | Un                                                    | e da                                    | y                         |                           |                           | 29                        | -03-2                                 | 017                                     |                                                |                                       |                           |                                     |
| 52       26       27       28       29       30       31       1       5               1       2       3       4       5       9          1       2       3       4       5       9          1       2       3       4       5       9               1       12       10       11       12       10       10       11       12       10       6       7       8       9       10       11       12       10       6       7       8       9       10       11       12       10       6       7       8       9       10       11       12       10       16       12       12       13       14       15       16       17       18       19       11       13       14       15       12       12       12       12       12       12       12       12       12       12       12       12       12       12       12       12       12       12       12       12       12       12       12       12       12       12       12       12       12       12       12       12       12       12       12                                                                                                    | •                                                       |                                 | ja                                    | anua                                    | ır 20                                   | 17                                    |                                 |                                |                       |                           | fe                               | brua                             | On<br>ar 20                                           | e da                                    | ay .                      |                           |                           | 29                        | -03-2                                 | 017                                     | s 201                                          | .7                                    |                           | •                                   |
| 1       2       3       4       5       6       7       8       9       10       11       12       10       6       7       8       9       10       11       12       10       6       7       8       9       10       11       12       10       6       7       8       9       10       11       12       10       6       7       8       9       10       11       12       10       6       7       8       9       10       11       12       10       6       7       8       9       10       11       12       10       6       7       8       9       10       11       12       10       6       7       8       9       10       11       12       10       6       7       8       9       10       11       12       10       11       12       12       10       11       12       10       11       12       12       12       12       12       12       20       21       21       22       20       21       22       22       20       21       22       22       21       22       22       23                                                                                                    | •                                                       | ma                              | ja<br>ti                              | anua<br>on                              | r 20<br>to                              | 17<br>fr                              | Iø                              | sø                             |                       | ma                        | fe                               | brua                             | on<br>ar 20<br>to                                     | e da<br>17<br>fr                        | lø                        | sø                        |                           | 29-                       | -03-2                                 | narts                                   | s 201<br>to                                    | L7<br>fr                              | lø                        | ۶ø                                  |
| 2       9       10       11       12       13       14       15       16       17       18       19       11       13       14       15       16       17       18       19       11       13       14       15       16       17       18       19       11       13       14       15       16       17       18       19       11       13       14       15       16       17       18       19       11       13       14       15       16       17       18       19       11       13       14       15       16       17       18       19       11       13       14       15       16       17       18       19       11       13       14       15       16       17       18       19       11       13       14       15       16       17       18       19       18       19       11       13       14       15       16       17       18       19       11       13       14       15       16       17       18       19       11       13       14       15       16       17       18       19       11       13       1                                                                                                    | <b>▲</b><br>52                                          | ma<br>26                        | ja<br>ti<br>27                        | anua<br>on<br>28                        | to 29                                   | 17<br>fr<br>30                        | lø<br>31                        | sø<br>1                        | 5                     | ma                        | fe<br>ti                         | brua<br>on<br>1                  | ar 20<br>to<br>2                                      | e de<br>17<br>fr<br>3                   | lø<br>4                   | sø<br>5                   | 9                         | 29-                       | -03-2                                 | marts<br>on<br>1                        | s 201<br>to<br>2                               | .7<br>fr<br>3                         | lø<br>4                   | sø<br>5                             |
| 3       16       17       18       19       20       21       22       23       24       25       26       12       22       23       24       25       26       12       22       23       24       25       26       13       27       28       29       30       31       1       1       2         5       30       31                                                                             <                                                                                                    | ▲<br>52<br>1                                            | ma<br>26<br><b>2</b>            | ja<br>ti<br>27<br>3                   | anua<br>on<br>28<br>4                   | to<br>29<br>5                           | 17<br>fr<br>30<br>6                   | lø<br>31<br>7                   | sø<br>1<br>8                   | 5 6                   | ma<br>6                   | fe<br>ti<br>7                    | brua<br>on<br>1<br>8             | ar 20<br>to<br>2<br>9                                 | e da<br>17<br>fr<br>3<br>10             | lø<br>4<br>11             | sø<br>5<br>12             | 9<br>10                   | 29<br>ma                  | -03-2<br>r<br>ti<br><b>7</b>          | marts<br>on<br>1<br>8                   | s 201<br>to<br>2<br>9                          | .7<br>fr<br>3<br>10                   | lø<br>4<br>11             | •<br>sø<br>5<br>12                  |
| 4       23       24       25       26       27       28       29       9       127       28       13       27       28       29       30       31       1       2         5       30       31       14       3       4       5       6       7       8       9                                                                                                    | <ul> <li>52</li> <li>1</li> <li>2</li> </ul>            | ma<br>26<br><b>2</b><br>9       | ja<br>ti<br>27<br>3<br>10             | anua<br>on<br>28<br>4<br>11             | r 20<br>to<br>29<br>5<br>12             | 17<br>fr<br>30<br>6<br>13             | lø<br>31<br>7<br>14             | sø<br>1<br>8<br>15             | 5<br>6<br>7           | ma<br>6<br><b>13</b>      | fe<br>ti<br>7<br>14              | brua<br>on<br>1<br>8<br>15       | On<br>ar 20<br>to<br>2<br>9<br>16                     | e da<br>17<br>fr<br>3<br>10<br>17       | lø<br>4<br>11<br>18       | sø<br>5<br>12<br>19       | 9<br>10<br>11             | ma<br>6<br>13             | -03-2<br>rti<br>7<br>14               | mart:<br>0n<br>1<br>8<br>15             | s 201<br>to<br>2<br>9<br><b>16</b>             | 17<br>fr<br>3<br>10<br>17             | lø<br>4<br>11<br>18       | ><br>5<br>12<br>19                  |
| 141 3 4 5 6 7 8 9                                                                                                    | <ul> <li>52</li> <li>1</li> <li>2</li> <li>3</li> </ul> | ma<br>26<br><b>2</b><br>9<br>16 | ja<br>ti<br>27<br>3<br>10<br>17       | anua<br>on<br>28<br>4<br>11<br>18       | r 20<br>to<br>29<br>5<br>12<br>19       | 17<br>fr<br>30<br>6<br>13<br>20       | lø<br>31<br>7<br>14<br>21       | sø<br>1<br>8<br>15<br>22       | 5<br>6<br>7<br>8      | ma<br>6<br>13<br>20       | fe<br>ti<br>7<br>14<br><b>21</b> | brua<br>on<br>1<br>8<br>15<br>22 | On<br>to<br>2<br><b>9</b><br>16<br>23                 | e da<br>17<br>fr<br>3<br>10<br>17<br>24 | lø<br>4<br>11<br>18<br>25 | sø<br>5<br>12<br>19<br>26 | 9<br>10<br>11<br>12       | ma<br>6<br>13<br>20       | -03-2<br>-03-2<br>ti<br>7<br>14<br>21 | mart:<br>on<br>1<br>8<br>15<br>22       | to 2<br>9<br>16<br>23                          | 17<br>fr<br>3<br>10<br>17<br>24       | lø<br>4<br>11<br>18<br>25 | ><br>5<br>12<br>19<br>26            |
|                                                                                                    | ↓<br>52<br>1<br>2<br>3<br>4                             | ma<br>26<br>2<br>9<br>16<br>23  | ja<br>ti<br>27<br>3<br>10<br>17<br>24 | anua<br>on<br>28<br>4<br>11<br>18<br>25 | r 20<br>to<br>29<br>5<br>12<br>19<br>26 | 17<br>fr<br>30<br>6<br>13<br>20<br>27 | lø<br>31<br>7<br>14<br>21<br>28 | sø<br>1<br>8<br>15<br>22<br>29 | 5<br>6<br>7<br>8<br>9 | ma<br>6<br>13<br>20<br>27 | fe<br>ti<br>7<br>14<br>21<br>28  | brua<br>on<br>1<br>8<br>15<br>22 | on<br>ar 20<br>to<br>2<br><b>9</b><br><b>16</b><br>23 | e da<br>17<br>fr<br>3<br>10<br>17<br>24 | lø<br>4<br>11<br>18<br>25 | sø<br>5<br>12<br>19<br>26 | 9<br>10<br>11<br>12<br>13 | ma<br>6<br>13<br>20<br>27 | r<br>ti<br>7<br>14<br>28              | marts<br>on<br>1<br>8<br>15<br>22<br>29 | s 201<br>to<br>2<br>9<br><b>16</b><br>23<br>30 | 17<br>fr<br>3<br>10<br>17<br>24<br>31 | lø<br>4<br>11<br>18<br>25 | •<br>50<br>5<br>12<br>19<br>26<br>2 |

The data in the tables is MDC-Max processed data stored in the database (NC-Base).

In this example, the OEE = Availability \* Performance \* Quality per Job is calculated on 29. March 2017 for all machines monitored.

Other configurable reports are listed under this report.

The resulting report is shown hereunder.

Figure: Reports generation in MDC-Max

| File User      | Status Rep<br>Export<br>To Excel | y Copy As<br>Bitmap+ |             |         |                | (           | EIMCO MDC-Max | Client 8.00.40 |
|----------------|----------------------------------|----------------------|-------------|---------|----------------|-------------|---------------|----------------|
| Daily OEE - 29 | 9-03-2017 ×                      |                      |             |         |                | Dei         |               | 0 02 2047      |
|                |                                  |                      |             |         |                | Dai         | IN OEE - 2    | 9-03-2017      |
| Job            | OEE                              | Availability         | Performance | Quality | Operating time | Total Parts | Good parts    | Bad parts      |
| 1404           | 64%                              | 77%                  | 94%         | 88%     | 2:49:09        | 16          | 14            | 2              |
| lone           | -0%                              | 100%                 | -0%         | 0%      | 52:22:10       | 0           | 0             | 0              |
| 054            | 0%                               | 0%                   | 86%         | 79%     | 0:00:00        | 14          | 11            | 3              |
| 43-6432        | 87%                              | 100%                 | 97%         | 89%     | 6:33:48        | 19          | 17            | 2              |
| 43-4666        | 75%                              | 90%                  | 88%         | 95%     | 4:15:44        | 19          | 18            | 1              |
| 41-4674        | 83%                              | 96%                  | 96%         | 89%     | 4:14:04        | 19          | 17            | 2              |
| 41-4636        | 46%                              | 89%                  | 83%         | 63%     | 2:02:29        | 16          | 10            | 6              |
| 07-5424        | 52%                              | 11%                  | 89%         | /6%     | 0:40:24        | 25          | 19            | 6              |
| 607-5421       | 86%                              | 100%                 | 96%         | 89%     | 7:08:38        | 9           | 8             | 1              |
| 43-6460        | 77%                              | 87%                  | 108%        | 81%     | 2:54:32        | 16          | 13            | 3              |
| 041-4664       | 91%                              | 97%                  | 98%         | 96%     | 7:09:35        | 28          | 27            | 1              |
| 203-0123       | 90%                              | 9/%                  | 100%        | 92%     | 1:23:17        | /5          | 69            | 6              |
| 1434           | 55%                              | 93%                  | 84%         | /1%     | 5:21:46        | 17          | 12            | 5              |
| 007-0420       | 55%                              | 97%                  | 83%         | 69%     | 4:46:43        | 16          | 11            | 5              |
| 00 2122        | 0%                               | 53%                  | 0%          | 90%     | 0:33:17        | 29          | 26            | 3              |
| D4265 001      | 30%                              | 100%                 | 02%         | 50%     | 0.30.29        | 2           |               |                |
| 111111         | 0%                               | 100%                 | 0%          | 0%      | 0.52.40        | 0           | 0             | 0              |
| 12345          | 0%                               | 100%                 | 0%          | 0%      | 0.52.40        | 0           | 0             | 0              |
| 1 C 1 C 1 C 1  | U /6                             | 100 %                | U /o        | 0%      | 0.02.40        | U           | v             | U              |

Figure: MDC-Max display: Daily OEE report – 29-03-2017

| B 5.0.                 | Ŧ                             |                   |               | Result.xls [Compat | ibility Mode] - Excel | )                                                   |                      | Sign in 🛛 📧                                                  | - 0                                                   | ×       |
|------------------------|-------------------------------|-------------------|---------------|--------------------|-----------------------|-----------------------------------------------------|----------------------|--------------------------------------------------------------|-------------------------------------------------------|---------|
| File Home              | Insert Page La                | yout Formulas I   | Data Review   |                    |                       |                                                     |                      |                                                              |                                                       | 유 Share |
| Paste V<br>Clipboard F | • 22 •<br>⊻ • ⊞ •   Ô<br>Font |                   | ≫ - PWrap     | Text Text          | % * 58 48 Cor<br>Form | ditional Format as<br>natting + Table + S<br>Styles | Cell<br>ityles - Cel | ×<br>Every Format<br>V → V → V → V → V → V → V → V → V → V → | AT P<br>Sort & Find &<br>Filter * Select *<br>Editing | ^       |
| A1 * 3                 | X V .                         | fx Daily OEE - 29 | -03-2017      |                    |                       |                                                     |                      |                                                              |                                                       | ~       |
| A                      | В                             | С                 | D             | E                  | F                     | G                                                   | н                    | 1                                                            | J                                                     | K -     |
| 1 Daily O              | EE - 29                       | 0-03-2017         | Availability  | Performance        | Quality               | Operating time                                      | Total Parts          | Good parts                                                   | Ded ends                                              |         |
| 3                      | 1404                          | 64%               | 77%           | 94%                | 88%                   | 02:49:09                                            | 16                   | 14                                                           | Bad parts                                             |         |
| 5                      | None                          | 0%                | 100%          | 0%                 | 0%                    | 52:22:10                                            | 0                    | 0                                                            | 0                                                     |         |
| 6                      | 5054                          | 0%                | 0%            | 86%                | 79%                   | 00:00:00                                            | 14                   | 11                                                           | 3                                                     |         |
| 7                      | 543-6432                      | 87%               | 100%          | 97%                | 89%                   | 06:33:48                                            | 19                   | 17                                                           | 2                                                     |         |
| 8                      | 543-4666                      | 75%               | 90%           | 88%                | 95%                   | 04:15:44                                            | 19                   | 18                                                           | 1                                                     |         |
| 9                      | 541-4674                      | 83%               | 96%           | 96%                | 89%                   | 04:14:04                                            | 19                   | 17                                                           | 2                                                     |         |
| 10                     | 541-4636                      | 46%               | 89%           | 83%                | 63%                   | 02:02:29                                            | 16                   | 10                                                           | 6                                                     |         |
| 11                     | 507-5424                      | 52%               | 77%           | 89%                | 76%                   | 00:40:24                                            | 25                   | 19                                                           | 6                                                     |         |
| 12                     | 507-5421                      | 86%               | 100%          | 96%                | 89%                   | 07:08:38                                            | 9                    | 8                                                            | 1                                                     |         |
| 13                     | 543-6460                      | 77%               | 87%           | 108%               | 81%                   | 02:54:32                                            | 16                   | 13                                                           | 3                                                     |         |
| 14                     | 541-4664                      | 91%               | 97%           | 98%                | 96%                   | 07:09:35                                            | 28                   | 27                                                           | 1                                                     |         |
| 15                     | 509-0159                      | 90%               | 97%           | 100%               | 92%                   | 01:23:17                                            | 75                   | 69                                                           | 6                                                     |         |
| 16                     | 4434                          | 65%               | 93%           | 84%                | 71%                   | 05:21:46                                            | 17                   | 12                                                           | 5                                                     |         |
| 17                     | 507-5420                      | 55%               | 97%           | 83%                | 69%                   | 04:46:43                                            | 16                   | 11                                                           | 5                                                     |         |
| 18                     | 3456                          | 0%                | 63%           | 0%                 | 90%                   | 00:33:17                                            | 29                   | 26                                                           | 3                                                     |         |
| Shee                   | t1 Daily OEE                  | - 29-03-2017 Sh   | eet2   Sheet3 | ÷                  | C001                  | : 4                                                 | 0                    |                                                              |                                                       | •       |
| Ready                  |                               |                   |               |                    |                       |                                                     | <b>=</b>             | e =                                                          | + +                                                   | 100 %   |

Figure: Exported Excel datasheet: Daily OEE report – 29-03-2017

## 9.1.10 Reports tab – Generate Graph

Click the Reports tab and subsequently the Generate Graph-button in order to generate the predefined graphs listed.

<u>Page 22</u>

| ate<br>e<br>ate Ta                                                            | ble                                          | Gener<br>Grap<br>Gener                             | ate<br>h<br>ite on                                         | aph                                                   |                                                              |                                |                       |                                 |                                                |                                                                           |                                                                                             |                           |                           |                                 |                                                                                           |                                                                        |                                                                    |                                                   |                                            |                                     |                                          |
|-------------------------------------------------------------------------------|----------------------------------------------|----------------------------------------------------|------------------------------------------------------------|-------------------------------------------------------|--------------------------------------------------------------|--------------------------------|-----------------------|---------------------------------|------------------------------------------------|---------------------------------------------------------------------------|---------------------------------------------------------------------------------------------|---------------------------|---------------------------|---------------------------------|-------------------------------------------------------------------------------------------|------------------------------------------------------------------------|--------------------------------------------------------------------|---------------------------------------------------|--------------------------------------------|-------------------------------------|------------------------------------------|
| e<br>ate Ta                                                                   | ble                                          | Grap                                               | ste Sr                                                     | aph                                                   |                                                              |                                |                       |                                 |                                                |                                                                           |                                                                                             |                           |                           |                                 |                                                                                           |                                                                        |                                                                    |                                                   |                                            |                                     | _                                        |
|                                                                               |                                              | $\sim$                                             |                                                            |                                                       |                                                              |                                |                       |                                 |                                                |                                                                           |                                                                                             |                           |                           |                                 |                                                                                           |                                                                        |                                                                    |                                                   |                                            |                                     |                                          |
| _                                                                             |                                              |                                                    |                                                            |                                                       |                                                              |                                |                       |                                 |                                                |                                                                           |                                                                                             |                           |                           |                                 |                                                                                           |                                                                        |                                                                    |                                                   |                                            |                                     |                                          |
| ect g                                                                         | raph te                                      | gen                                                | erate                                                      |                                                       |                                                              |                                |                       |                                 |                                                |                                                                           |                                                                                             |                           |                           |                                 |                                                                                           |                                                                        |                                                                    |                                                   |                                            |                                     | 2                                        |
| Grad                                                                          |                                              |                                                    |                                                            |                                                       |                                                              |                                |                       |                                 |                                                | Di                                                                        | ratio                                                                                       | 2                         |                           |                                 | Fre                                                                                       | m / 1                                                                  | 50                                                                 |                                                   |                                            |                                     |                                          |
| Mac                                                                           | hine Tir                                     | neline                                             |                                                            | >                                                     |                                                              |                                |                       |                                 |                                                | Or                                                                        | ne da                                                                                       |                           |                           |                                 | 29-                                                                                       | 03-20                                                                  | 117                                                                |                                                   |                                            |                                     |                                          |
| Мас                                                                           | hine Tir                                     | neline                                             | Wer                                                        | εk                                                    |                                                              |                                |                       |                                 |                                                | Or                                                                        | ie we                                                                                       | ek                        |                           |                                 | 27-                                                                                       | 03-20                                                                  | 017-                                                               | 02-0                                              | 4-20                                       | 17                                  |                                          |
| Proc                                                                          | luctivity                                    | Sumr                                               | hary                                                       | Char                                                  | t                                                            |                                |                       |                                 |                                                | On                                                                        | ne da                                                                                       | У                         |                           |                                 | 29-                                                                                       | 03-20                                                                  | 017                                                                |                                                   |                                            |                                     |                                          |
| Dail                                                                          | y Repo                                       | t-Pa                                               | ts Ch                                                      | art-                                                  | Live                                                         | Grap                           | h (TE                 | ST)                             |                                                | On                                                                        | ne da                                                                                       | y                         |                           |                                 | 29-                                                                                       | 03-20                                                                  | 017                                                                |                                                   |                                            |                                     |                                          |
| Dail                                                                          | y Repo                                       | t-OE                                               | E - Li                                                     | ve G                                                  | iraph                                                        |                                |                       |                                 |                                                | On                                                                        | One day 29-03-2017                                                                          |                           |                           |                                 |                                                                                           |                                                                        |                                                                    |                                                   |                                            |                                     |                                          |
| Dail                                                                          | / Repo                                       | t-Ma                                               | chine                                                      | Util                                                  | izatio                                                       | n by !                         | Shift                 | Daily Report - OEE - Live Graph |                                                |                                                                           |                                                                                             |                           |                           |                                 | 29-                                                                                       | 03-20                                                                  | J17                                                                |                                                   |                                            |                                     |                                          |
| Dail                                                                          | / Repo                                       | Daily Report - Machine Utilization by Shift        |                                                            |                                                       |                                                              |                                |                       |                                 |                                                | Or                                                                        | ne da                                                                                       | y                         |                           |                                 | 29-                                                                                       | 03-20                                                                  | )17<br>)17                                                         |                                                   |                                            |                                     |                                          |
| Dan                                                                           | 1 Dono                                       | +- Do                                              | writin:                                                    | e by                                                  | Rei                                                          | son                            | Live                  | Gran                            | .h.                                            | Or                                                                        | ne da<br>ne da                                                                              | У<br>У                    |                           |                                 | 29-<br>29-<br>29-                                                                         | 03-20                                                                  | )17<br>)17<br>)17<br>)17                                           |                                                   |                                            |                                     |                                          |
|                                                                               | y Repo                                       | t-Do                                               | wntin<br>wntim                                             | ie by<br>ie by                                        | /Rei<br>/Rei                                                 | ason<br>ason -                 | Live                  | Grap                            | h                                              | Or<br>On<br>On                                                            | ne da<br>ne da<br>ne da                                                                     | y<br>y<br>y               |                           |                                 | 29-<br>29-<br>29-                                                                         | 03-20                                                                  | )17<br>)17<br>)17<br>)17<br>)17                                    |                                                   |                                            |                                     |                                          |
|                                                                               | y Repo                                       | t-Do                                               | wntim                                                      | ie by<br>ie by                                        | /Rei<br>/Rei                                                 | ason<br>ason -                 | Live                  | Grap                            | h                                              | Or<br>On<br>On                                                            | ne da<br>ne da<br>ne da                                                                     | y<br>y<br>y               |                           |                                 | 29-<br>29-<br>29-<br>29-                                                                  | 03-20<br>03-20<br>03-20                                                | )17<br>)17<br>)17<br>)17<br>)17                                    |                                                   |                                            |                                     |                                          |
|                                                                               | y Repo                                       | t-Do                                               | wntin<br>wntin                                             | ie by<br>ie by                                        | / Rei<br>/ Rei                                               | ason<br>ason -                 | Live                  | Grap                            | h                                              | Or<br>Or<br>On                                                            | ne da<br>ne da<br>ne da                                                                     | y<br>y<br>y               |                           |                                 | 29-<br>29-<br>29-<br>29-                                                                  | 03-20<br>03-20<br>03-20<br>03-20                                       | )17<br>)17<br>)17<br>)17                                           |                                                   |                                            |                                     |                                          |
|                                                                               | у Керо                                       | t-Do                                               | wntin<br>wntin                                             | ie by<br>ie by                                        | /Rei<br>/Rei                                                 | ason<br>ason -                 | Live                  | Grap                            | 'n                                             | Or<br>Or<br>On                                                            | ne da<br>ne da<br>ne da                                                                     | у<br>У<br>У               |                           |                                 | 29-<br>29-<br>29-<br>29-                                                                  | 03-20<br>03-20<br>03-20                                                | )17<br>)17<br>)17<br>)17                                           |                                                   |                                            |                                     |                                          |
|                                                                               | у Керо                                       | t-Do                                               | wntin                                                      | ie by<br>ie by                                        | / Rei<br>/ Rei                                               | ason<br>ason -                 | Live                  | Grap                            | h                                              | Or<br>Or<br>On                                                            | ne da<br>ne da<br>ne da                                                                     | у<br>У<br>У               |                           |                                 | 29-<br>29-<br>29-                                                                         | 03-20<br>03-20<br>03-20                                                | )17<br>)17<br>)17<br>)17                                           |                                                   |                                            |                                     |                                          |
|                                                                               | y Repo                                       | t-Do                                               | wntin                                                      | e by<br>e by                                          | / Rei                                                        | ason<br>ason -                 | Live                  | Grap                            | h                                              | Or<br>Or<br>Or                                                            | ie da<br>ie da                                                                              | y<br>y<br>y               |                           |                                 | 29-<br>29-<br>29-<br>29-                                                                  | 03-20                                                                  | 017<br>017<br>017<br>017                                           | 201                                               |                                            |                                     |                                          |
| •                                                                             | y Repo                                       | janua                                              | wntin<br>wntin<br>ir 20                                    | ie by<br>ie by<br>17                                  | /Rei                                                         | ason<br>ason -                 | Live                  | Grap                            | febru                                          | Or<br>Or<br>Or<br>ar 20                                                   | ne da<br>ne da<br>ne da                                                                     | y<br>y<br>y               |                           |                                 | 29-<br>29-<br>29-<br>29-                                                                  | 03-20<br>03-20<br>03-20<br>03-20<br>03-20                              | 017<br>017<br>017<br>017<br>017                                    | : 201                                             | 17                                         |                                     | •                                        |
| 4                                                                             | ma ti                                        | janua<br>on                                        | wntin<br>wntin<br>ir 20<br>to                              | le by<br>le by<br>17<br>fr                            | /Red<br>/Red                                                 | sø                             | Live                  | Grap                            | febru<br>ti on                                 | Or<br>Or<br>Or<br>ar 20<br>to                                             | ne de<br>ne de<br>ne de<br>ne de                                                            | y<br>y<br>y               | SØ                        |                                 | 29-<br>29-<br>29-<br>29-                                                                  | 03-20<br>03-20<br>03-20<br>03-20<br>03-20                              | 017<br>017<br>017<br>017<br>017<br>017                             | ; 201<br>to                                       | 1.7<br>fr                                  | lø                                  | ٠<br>چې                                  |
| •<br>52                                                                       | ma ti<br>26 2                                | janua<br>on<br>7 28                                | wntin<br>wntin<br>ir 20<br>to<br>29<br>5                   | 17<br>fr<br>30                                        | /Red<br>/Red<br>/Red<br>/Red<br>/Red<br>/Red<br>/Red<br>/Red | sø<br>1<br>8                   | 5                     | Grat<br>ma                      | febru<br>ti on                                 | Or<br>Or<br>Or<br>ar 20<br>to<br>2                                        | ne de<br>ne de<br>ne de<br>ne de<br>fr<br>3                                                 | y<br>y<br>y<br>y<br>y     | sø<br>5                   | 9                               | 29-<br>29-<br>29-<br>29-                                                                  | 03-20<br>03-20<br>03-20<br>03-20<br>03-20<br>r<br>ti                   | 017<br>017<br>017<br>017<br>017<br>017                             | : 201<br>to<br>2                                  | 17<br>fr<br>3                              | lø<br>4                             | > 50 5                                   |
| •<br>52<br>1<br>2                                                             | ma ti<br>26 2<br>9 1                         | janua<br>on<br>7 28<br>3 4                         | wntin<br>wntin<br>ir 20<br>to<br>29<br>5<br>12             | 17<br>17<br>130<br>13                                 | / Red<br>/ Red<br>31<br>7                                    | sø<br>1<br>8                   | Live                  | Grap<br>ma<br>6<br><b>13</b>    | febru<br>ti on<br>7 8                          | Or<br>Or<br>Or<br>Or<br>Iar 20<br>to<br>2<br>9<br>16                      | 117<br>10<br>17                                                                             | lø<br>4<br>11             | sø<br>5<br>12             | 9<br>10                         | 29-<br>29-<br>29-<br>29-<br>29-<br>13                                                     | 03-20<br>03-20<br>03-20<br>03-20<br>03-20<br>r<br>ti<br><b>7</b><br>14 | 017<br>017<br>017<br>017<br>017<br>017<br>017<br>017<br>017<br>017 | 201<br>to<br>2<br>9<br>16                         | 17<br>fr<br>3<br>10                        | lø<br>4<br>11                       | ,<br>sø<br>5<br>12                       |
| •<br>52<br>1<br>2<br>3                                                        | ma ti<br>26 2<br>9 1(<br>16 1                | janua<br>on<br>7 28<br>3 4<br>0 11<br>7 18         | wntin<br>wntin<br>ir 20<br>to<br>29<br>5<br>12<br>19       | 17<br>17<br>17<br>13<br>20                            | / Red<br>/ Red<br>31<br>7<br>14<br>21                        | sø<br>1<br>8<br>15<br>22       | 5<br>6<br>7<br>8      | Grap<br>ma<br>6<br>13<br>20     | febru<br>ti on<br>7 8<br>14 15<br>21 22        | Or<br>Or<br>Or<br>Or<br>Var<br>2<br>9<br>16<br>23                         | 117<br>17<br>17<br>10<br>17<br>24                                                           | lø<br>4<br>11<br>18<br>25 | sø<br>5<br>12<br>19<br>26 | 9<br>10<br>11                   | ma<br>6<br>13<br>29-                                                                      | 03-20<br>03-20<br>03-20<br>03-20<br>03-20<br>03-20<br>7<br>14<br>21    | 017<br>017<br>017<br>017<br>017<br>017<br>017<br>017<br>017<br>017 | 201<br>to<br>2<br>9<br><b>16</b><br>23            | 17<br>fr<br>3<br>10<br>17<br>24            | lø<br>4<br>11<br>18<br>25           | ,<br>sø<br>5<br>12<br>19<br>26           |
| <ul> <li>52</li> <li>1</li> <li>2</li> <li>3</li> <li>4</li> </ul>            | ma ti<br>26 2<br>9 1<br>16 1<br>23 2         | janua<br>on<br>7 28<br>3 4<br>0 11<br>7 18<br>4 25 | wntin<br>wntin<br>ir 20<br>to<br>29<br>5<br>12<br>19<br>26 | 17<br>17<br>17<br>13<br>20<br>27                      | / Red<br>/ Red<br>31<br>7<br>14<br>21<br>28                  | sø<br>1<br>8<br>15<br>22<br>29 | 5<br>6<br>7<br>8<br>9 | ma<br>6<br>13<br>20             | h<br>febru<br>1<br>7 8<br>14 15<br>21 22<br>28 | Or<br>Or<br>Or<br>Or<br>Iar 200<br>to<br>2<br><b>9</b><br><b>16</b><br>23 | e da<br>ne da<br>ne da<br>ne da<br>ne da<br>ne da<br>ne da<br>ne da<br>10<br>17<br>17<br>24 | lø<br>4<br>11<br>18<br>25 | sø<br>5<br>12<br>19<br>26 | 9<br>10<br>11<br>12<br>13       | ma<br>6<br>13<br>20<br>29-                                                                | m<br>ti<br>7<br>14<br>28                                               | 117<br>117<br>117<br>117<br>117<br>117<br>117<br>117<br>117<br>117 | 201<br>to<br>2<br>9<br><b>16</b><br>23<br>30      | fr 3<br>10<br>17<br>24<br>31               | lø<br>4<br>11<br>18<br>25<br>1      | ,<br>sø<br>5<br>12<br>19<br>26<br>2      |
| <ul> <li>52</li> <li>1</li> <li>2</li> <li>3</li> <li>4</li> <li>5</li> </ul> | ma ti<br>26 2<br>9 1<br>16 1<br>23 2<br>30 3 | janua<br>on<br>7 28<br>3 4<br>0 11<br>7 18<br>4 25 | wntin<br>wntin<br>to<br>29<br>5<br>12<br>19<br>26          | e by<br>e by<br>17<br>fr<br>30<br>6<br>13<br>20<br>27 | / Red<br>/ Red<br>31<br>7<br>14<br>21<br>28                  | sø<br>1<br>8<br>15<br>22<br>29 | 5<br>6<br>7<br>8<br>9 | ma<br>6<br>13<br>20<br>27       | febru<br>ti or<br>7 8<br>14 15<br>21 22<br>28  | Or<br>Or<br>Or<br>Or<br>Var<br>20<br>to<br>2<br>9<br>16<br>23             | 117<br>fr<br>10<br>17<br>24                                                                 | lø<br>4<br>11<br>18<br>25 | sø<br>5<br>12<br>19<br>26 | 9<br>10<br>11<br>12<br>13<br>14 | ma<br>6<br>13<br>20<br>29-<br>29-<br>29-<br>29-<br>29-<br>29-<br>29-<br>29-<br>29-<br>29- | nr<br>ti<br>7<br>14<br>21<br>28<br>4                                   | 117<br>117<br>117<br>117<br>117<br>117<br>117<br>117<br>117<br>117 | 201<br>to<br>2<br>9<br><b>16</b><br>23<br>30<br>6 | 17<br>fr<br>3<br>10<br>17<br>24<br>31<br>7 | lø<br>4<br>11<br>18<br>25<br>1<br>8 | •<br>50<br>5<br>12<br>19<br>26<br>2<br>9 |

The data in the graph are MDC-Max processed data stored in the database (NC-Base).

In this example, the Machine status is shown in a timeline on 29. March 2017 for each machine monitored.

Other configurable graphs are listed under this report.

The resulting report is shown hereunder.

Figure: Graphs generation in MDC-Max

| File User S                                   | Status Reports Export                              |       |       |            | CIMCO MDO   | C-Max Client 8.00.40 |        |                |         |          | - □ ><br>Window* Help* - 8 |
|-----------------------------------------------|----------------------------------------------------|-------|-------|------------|-------------|----------------------|--------|----------------|---------|----------|----------------------------|
| Generate Ger<br>Table Gi<br>Generate Table Ge | nerate<br>iraph<br>inerate Graph<br>Interate Graph |       |       |            |             |                      |        |                |         |          |                            |
| Machine Timeline                              | e ×                                                |       |       |            |             |                      |        |                |         |          |                            |
| × ×2 •                                        |                                                    |       |       | Ma         | chine Time  | line - 29-           | 03-201 | 7              |         |          |                            |
| Offline                                       | Setting                                            | Too   | ling  | Inspection | Maintenance | Breakdow             | wn     | Material Issue | No Work | In Cycle | Stopped                    |
| HMC-204<br>29-03-2017                         | 11:00                                              | 12:00 | 13.00 | 14:00      | 15:00       | 16:00                | 17.00  | 18:00          | 19.00   | 20.00    | 21:00                      |
| HMC-518<br>29-03-2017                         | 11:00                                              | 12:00 | 13:00 | 14:00      | 15:00       | 16:00                | 17.00  | 18:00          | 19:00   | 20.00    | 21:00                      |
| VMC-3Axis                                     | 11:00                                              | 12:00 | 13:00 | 14:00      | 15:00       | 16:00                | 17:00  | 18:00          | 19:00   | 20:00    | 21:00                      |
| VMC-48<br>29-03-2017                          | 0:25:14 1:09.50<br>11:00                           | 12:00 | 13:00 | 14:00      | 15:00       | 16:00                | 17:00  | 18:00          | 19:00   | 20:00    | 21:00                      |
| VMC-70<br>29-03-2017                          | 11:00                                              | 12:00 | 13:00 | 14:00      | 15:00       | 16:00                | 17:00  | 18:00          | 19:00   | 20:00    | 21:00                      |
| VMC-86<br>29-03-2017                          | 11:00                                              | 12:00 | 13:00 | 14:00      | 15:00       | 16:00                | 17:00  | 18:00          | 19:00   | 20:00    | 21:00                      |
| VRX-S                                         | 11:00                                              | 12:00 | 13:00 | 14:00      | 15:00       | 16:00                | 17:00  | 18:00          | 19:00   | 20:00    | 21:00                      |

Figure: MDC-Max display: Machine status timeline – 29-03-2017

| Ŭ÷                                                                                             |                                     |                                   |                                                                                                    |                                                                         |        |       |         |                     |      |
|------------------------------------------------------------------------------------------------|-------------------------------------|-----------------------------------|----------------------------------------------------------------------------------------------------|-------------------------------------------------------------------------|--------|-------|---------|---------------------|------|
| File User                                                                                      | Status Re                           | porte Exp                         | ort                                                                                                    |                                                                         |        |       |         |                     |      |
|                                                                                                |                                     |                                   |                                                                                                    |                                                                         |        |       |         |                     |      |
| Generate<br>Table<br>Generate Table                                                            | Generate<br>Graph<br>Generate Graph | TimeLine<br>Export<br>TimeLine Ex | ort                                                                                                    |                                                                         |        |       |         |                     |      |
| Machine Tin                                                                                    | neline × 🕙 Mac                      | hine Timeline                     | e 🗙 🥩 Mac                                                                                                    | hine Timel                                                              | ine ×  |       |         |                     |      |
| 🔍 x1 🔍                                                                                         | ]                                   |                                   |                                                                                                    |                                                                         |        |       |         |                     |      |
|                                                                                                |                                     |                                   |                                                                                                    |                                                                         |        |       |         | Ma                  | ach  |
| Offline                                                                                        | I I                                 | Setting                           | ļļ                                                                                                    | Tc                                                                      | oling  |       | Inspect | ion                 |      |
|                                                                                                |                                     |                                   |                                                                                                    |                                                                         |        |       |         |                     |      |
| HMC-204<br>29-03-2017                                                                          | 06:00 07:00                         | 08:00                             | 09:00                                                                                                    | 10:00                                                                   | 11:00  | 12:00 | 13:00   | 14:00               | 15:0 |
| Dialog                                                                                         |                                     |                                   |                                                                                                    |                                                                         |        |       |         |                     | x    |
| Machine list                                                                                   |                                     |                                   | Status list:                                                                                                    |                                                                         |        |       |         |                     |      |
| Machines / (<br>HMC-20-<br>HMC-216<br>HMC-516<br>VMC-48<br>VMC-48<br>VMC-70<br>VMC-86<br>VFX-S | Groups To Include                   |                                   | Status<br>V Break<br>V In Oyc<br>V Inspe<br>V Meter<br>V Meter<br>V NoW<br>V Offine<br>V Settin<br>V Stopp<br>V Toolir | ction<br>ction<br>enance<br>ial Issue<br>ork<br>;<br>g<br>g<br>ed<br>ng |        |       | Sum s   | statuses<br>Breakes |      |
| Select All                                                                                     | Select None                         |                                   | Select                                                                                                    | All ) Sele                                                              | ctNone |       | Canc    |                     |      |

Figure: TimeLine Export: HMC-204 machine in all states 29-03-2017

# Machine Timeline - 29-03-2017 HMC-204 8:34:50

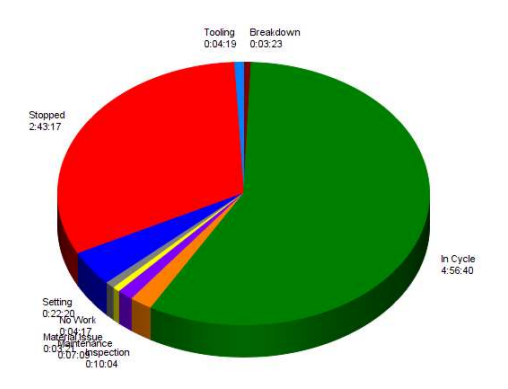

Figure: Machine timeline statistics chart

HC-204 HC-204 HC-204

Figure: Productivity summary chart for all machines

#### Page 25

### 9.2 Operator Notifications

In the MDC-Max Client administrators can define various messages for the machine. These messages are then displayed on the Operator Screen of that MDC-Max Client. Typically, the operator notification is used for announcing that the system is under maintenance, but it may also be used for any other kind of information for the operator, like meeting, training ...

| . ·                              |                                                             | LIMUU MUU-MER LIBER VO | ×            |
|----------------------------------|-------------------------------------------------------------|------------------------|--------------|
| File User                        | Status Reports Export Setup                                 | w                      | indow • Help |
| <b>I</b>                         | 2 💀 🖻                                                       |                        |              |
| Live Operator<br>Screen* Screen* | Toggle Full Start Operator<br>Screen Slideshow Notification |                        |              |
| Qahie                            | Window Control Tools                                        |                        |              |

Figure: Operator notification Setup in Administrator's setup window

#### Setup:

|                            | Enable                                                                                                    |          |       |        |
|----------------------------|----------------------------------------------------------------------------------------------------|----------|-------|--------|
|                            | Message:                                                                                                    |          |       |        |
| dit operator notifications | System Maintenance                                                                                                    | ^        |       | ×      |
| Time Notification          |                                                                                                    |          | User  | Active |
| čt 09.06 System Mainten    |                                                                                                    | Ψ.       | ADMIN | No     |
|                            | Machines                                                                                                    |          |       |        |
|                            | Machines / G MDC-Max Group                                                                                                    | <u>^</u> |       |        |
|                            | ✓ DF H204     MDC Drip feed       ✓ DF H518     MDC Drip feed       ✓ DF V48     MDC Drip feed       ✓ DF V70     MDC Drip feed       ✓ DF V86     MDC Drip feed       ✓ HMC-204     MDC       ✓ HMC-518     MDC       Machine A     Výchozí skupina       All machines | H.       |       |        |
| Add Modify                 | Blocking<br>Non-Blocking<br>Blocking<br>ADMIN<br>OK Cancel                                                                                                    |          | ж     | Close  |

Figure: Operator notification setup dialog

**Enable:** Set the notification as active.

Message: Messages to be displayed on the operator screen

**Machines:** Every MDC-Max Client has to be assigned to the machine, then the operator notification is displayed on that MDC-Max Client.

| ile User Status Ri<br>User Status Ri<br>Client ystem Database<br>tup Options Setup | eports Export Setup Sys                                                                                                    | tem Setup                                                                                    |                                                                                                    |
|------------------------------------------------------------------------------------|----------------------------------------------------------------------------------------------------|----------------------------------------------------------------------------------------------|----------------------------------------------------------------------------------------------------|
| Client Options                                                                     | Ucer Login                                                                                                    |                                                                                              |                                                                                                    |
|                                                                                    | Startup real-time screens Auto-Login User name: ADMIN Password Show real-time screens when pro                                                                                             | gram starts                                                                                  |                                                                                                    |
|                                                                                    | Description<br>Real Time<br>Real Time Simple<br>List Mode<br>Timers TEST<br>Operator Screen<br>Operator Screen<br>Operator Panel (TEST)<br>Machine Timeline ÄÅDIĘ<br>Machine Timeline Week | Type<br>Big Screen<br>List<br>List<br>Operator Scr<br>Operator Scr<br>Time Line<br>Time Line | Machine         PF H204           Ø DF H204         Ø DF H518           D F V70         PF V70           D F V70         PF V86           HMC-204         HMC-518           Machine A         Machine A           Machine A         Machine A           Muchine A         Machine A           VMC-3Axis         VMC-48           VMC-70         VMC-96           VRX-S         VRX-S |

Figure: Assign MDC-Max client to the machine

#### Message type

- Blocking: The Operator notification tab is blocking all other tabs/functions.
- Non-Blocking: The tab is displayed but is not blocking other functions.

#### <u>Page 27</u>

## 9.3 MDC-Max events - Send SMS

In MDC-Max an administrator can define events and these can be sent to an SMS or email to alert someone that something needs to be looked at. The MDC-Max Events are set up in the MDC-Max client and the Email/SMS settings are set up in the DNC-Max server setup by the DNC-Max Client.

In the following example setup, an Operator is logged on and off on port HMC-204. An SMS is sent to the manager's telephone no. by the modem connected to the COM1-port (not connected here) and the email server on port 25 (not connected here). The result is seen in the System log (last screenshot).

MDC-Max Client - System Setup - MDC Engine - Event Setup

#### Add Event

Use the Add button to add events. The description is the text sent in the SMS. Event type can only be set to Email notification.

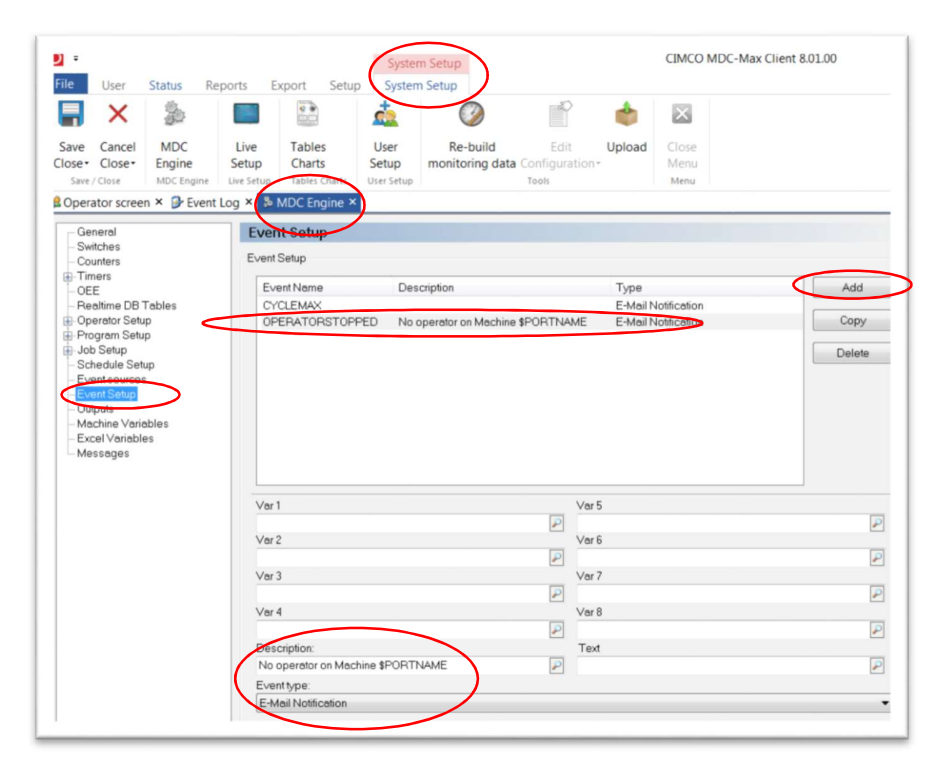

#### Setup Timer (OPERATORSTOPPED)

MDC-Max Client – System setup - MDC Engine - Timers

Set when the Event OPERATOR should be triggered. In this example, the event Operator will be triggered when the Timer OPERATOR reaches 5 seconds.

• CIMCO MDC-Max Client 8.01.00 File User Status Reports System Setup Export ... 2 P × 0 ٠  $\times$ <u>.</u> Live Setup Re-build Save Cancel Close Close MDC Tables Charts User Upload Engine Setup monitoring data Configuration Save / Close Menu 😫 Operator screen × 🕞 Event Log 🐔 MDC Engine × General Switches Timers Timer configuration Counters Timers UEE Timer SHIFTTIMER CURRENTSTATE Description Timer SHIFTTIMER Timer CURRENTSTATE Add Core
 - Realitime DB Tables
 Operator Setup
 Operator Setup
 Obsetup
 - Schedule Setup
 - Schedule Setup
 Event Setup
 Outputs
 - Machine Variables
 Excel Variables
 Messages Mag All All Сору Delete TESTTIMER All \* 1 V OPERATOR Timer OPERATOR AIL scription: imer OPERATOR AI Start condition: MSG[OPERATORLOGOFF] Minimum value ₽ Stop condition Maximum value ₽ MSG[OPERATORLOGON] . Restart condition: ₽ Ŧ Clear condition Signal event when timer reache 5S P MSG[OPERATORLOGON • Use 'Clear Condition' on table/graphs Event OPERATORSTOPPED viten outside shifts • Susper Evaluate after: Suspend during breaks P Sum/Interval length: View Group Effects •

#### Enable Email/SMS settings

DNC-Max Client – Setup - Configure Server - Email/SMS settings

Enable Email/SMS. Add users and set mobile numbers that SMS should be sent to.

#### Page 29

CIMCO DNC-Max Client 8.01.00 2 Send/Receive Port Setup Help E-Mail / SMS settings Enable E-mail / SMS n Use NC-Base Users/Groups Server authentication Mail Server (SMTP): SSL ver port (SMTP): ÷ Only send subject User/Group S Address in
 Manager +441122334455 Add Remove Rename Import E-Mail addresses / Mobile numbe +441122334455

#### **Enable SMS settings**

DNC-Max Client - Setup - Server configuration - Email/SMS settings - SMS Settings

Enable SMS notifications and set the Com port that SMS modem is connected to.

Check if MDC Events and/or DNC events should be sent via SMS.

|                                                        | Status                      |            |                    | Time File  |
|--------------------------------------------------------|-----------------------------|------------|--------------------|------------|
| MDC                                                    |                             |            |                    |            |
| <sup>z</sup> z Fanuc                                   | ldle                        |            |                    |            |
| erver configuration: DICSRVMDCT                        | RAINING                     |            |                    | -?         |
| - Server configuration                                 | SMS Settings                |            |                    |            |
| - Directories                                          | SMS Soffinge                |            |                    |            |
| - Printers<br>- Port Loos                              | cino deelinge               |            |                    |            |
| -NC-Base                                               | Enable SMS notifications    |            |                    |            |
| MDC-Max                                                | COM Port                    | Baud rate: |                    | Stop bits: |
| Events/Messages     Log export                         | COMI                        | • 115200   | •                  | 1          |
| - Network I/O                                          |                             | Data bits: |                    | Parity     |
| E-Mail / SMS settings                                  |                             | 8          | •                  | None       |
| - E-Mail format (MDC)                                  |                             |            |                    |            |
| - E-Mail format (NC-Base)                              | Max message size            |            | Max messages per d | lay:       |
| -SMS Settings                                          | 4 messages (612 characters) |            | • 100              |            |
| - Vet Clining<br>- Port Settings<br>- Network settings | Log when message sent       |            |                    |            |
|                                                        | Send DNC events             |            | Send MDC event     | <b>`</b>   |
|                                                        | DNC Message body.           |            | MDC Message body   | )          |
|                                                        | SPORTNANE                   |            | PROPERTY AND       |            |

<u>Page 30</u>

DNC-Max server - server configuration - Email/SMS setting - Email filter

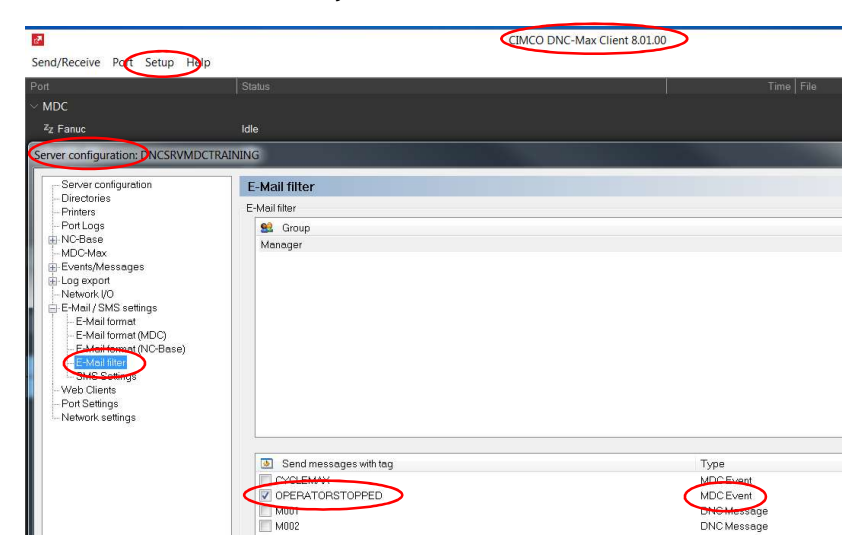

Select which MDC events you want to be sent to the User

DNC-Max client - Port configuration - Email/SMS notification

For each port/machine you can set which events are sent.

(IMCO DNC-Max Client 8.01.00) 2 Send/Receive Port Setup Help Standard serial protocol: Fanuc - DNCSRVMDCTRAINING] Serial Port
Transmit
Auto receive
Auto receive
Remote Start%lop
Remote Start%lop
Paramols request
Autor receive
Remote Start%lop
Directories
Machine Type
Start%loped
Directories
Machine Start%loped
ExtingTKSK Interfutured E-Mail/SMS notification E-Mail / SMS notification Send E-mail / SMS notifications 😰 User/Group 🖪 Notifications MDC Event Manager NC-<del>Dase Settings</del> Serial Device Comment Version info Start send (DNC-> CNC) Send error messages End send (DNC -> CNC) 🔲 Send info messages Start receive (CNC -> DNC) Send operator messages End receive (CNC -> DNC) Send MDC Events

Use the Global change check box if you want all ports to send MDC Events

In this example an Operator is logged on and off on port HMC-204.

The Server log – viewed on the DNC-Max Client – shows "No operator on Machine HMC-204" sent by SMS.

| 2                                                                                                    | CIMCO DNC-Max Client 8.01.00                                                                                                    | – 🗆 ×     |
|----------------------------------------------------------------------------------------------------|----------------------------------------------------------------------------------------------------|-----------|
| Send/Receive Port                                                                                                    | Setup Help                                                                                                    |           |
| Port                                                                                                    | Status Time File                                                                                                    | <u></u>   |
| $\sim$ MDC                                                                                                    |                                                                                                    |           |
| <sup>z</sup> z Fanuc                                                                                                    | Idle                                                                                                    |           |
| <sup>z</sup> z HMC-204                                                                                                    | Idle                                                                                                    | <b>.</b>  |
| Send v                                                                                                    | Receive V                                                                                                    | $\sim$    |
| Transfer Status                                                                                                    | s Send/Receive Log Terminal System Log                                                                                                    | Debug     |
| [09:37:03] DF V70: Port started<br>[09:37:03] DF V70: Port started<br>[09:37:04] BarcodeReader: Po<br>[09:37:04] VMC-70: Port started<br>[09:37:04] VMC-48: Port started<br>[09:37:04] VMC-48: Port started<br>[09:37:05] HMC-204: Port started<br>[09:37:05] HMC-204: Send em | d successfully.<br>d successfully.<br>d successfully.<br>d successfully.<br>d successfully.<br>d successfully.<br>d successfully.<br>d successfully.<br>E<br>mail notification: No operator on Machine HMC-204 | Scroll    |
| 4                                                                                                    | •                                                                                                    | Clear Log |